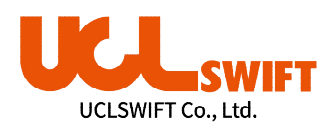

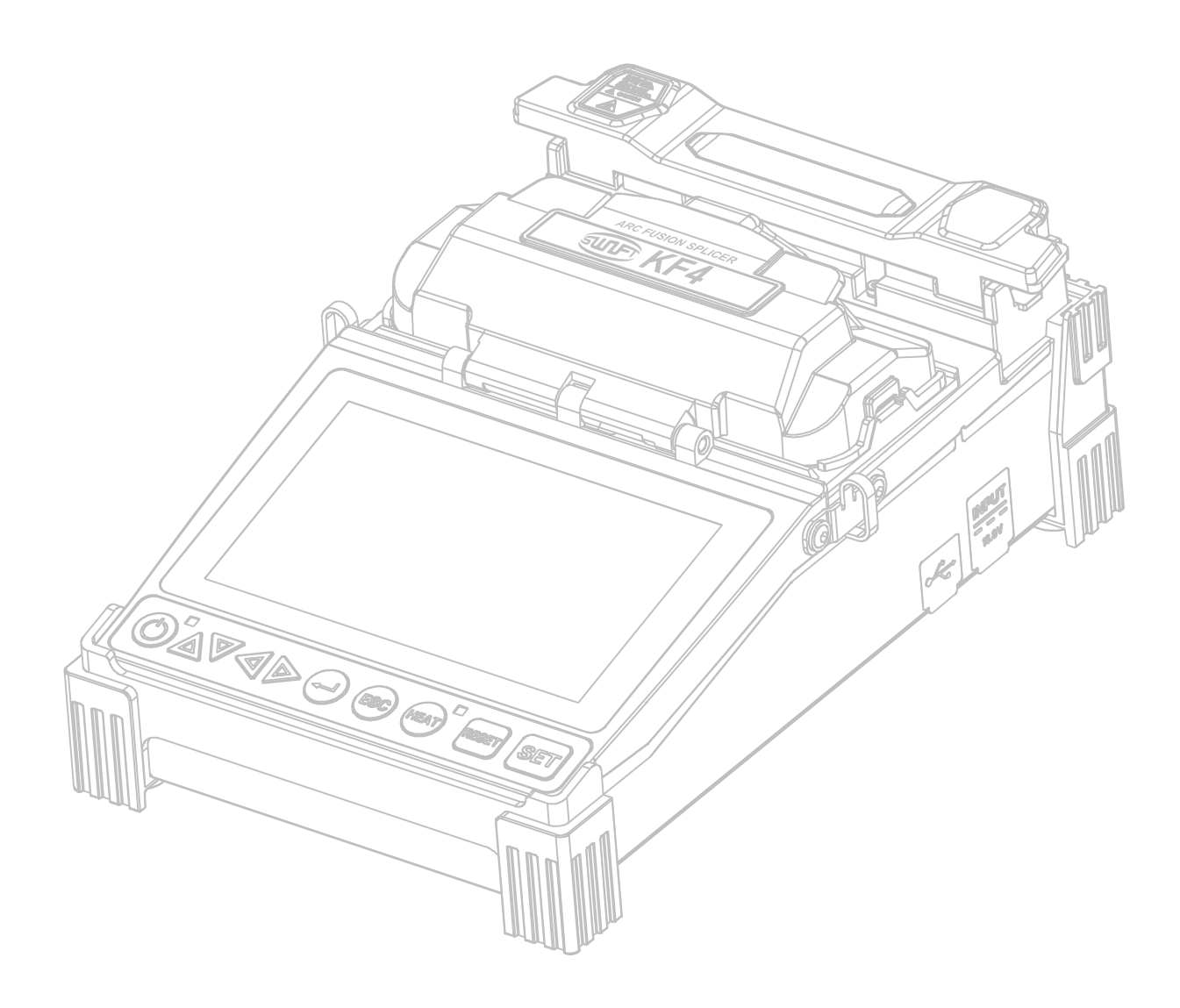

## **Optical Fiber Arc Fusion Splicer**

Read this user manual carefully before running KF4

# SWIFT KF4

### USER MANUAL

### SWIFT KF4-EN, Rev.C

This device complies with Part 15 of the FCC Rules. Operation is subject to the following two conditions: (1) This device may not cause harmful interference, and (2) this device must accept any interference received, including interference that may cause undesired operation.

| Device Type                                                               | Notification                                                         |                                                                                              |
|---------------------------------------------------------------------------|----------------------------------------------------------------------|----------------------------------------------------------------------------------------------|
| A Class Device<br>(Broadcasting and communication device, commercial use) | Users need to understand that this de compatibility) and been design | evice(A Class) has obtained EMI(Electromagnetic<br>led to be used in places other than home. |
| Telephone : (+82) 42 671 5607~8 H                                         | omepage : <u>www.uclswift.com</u>                                    | E-mail : sales@uclswift.com                                                                  |

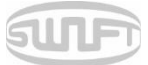

# Contents

| <u>1.</u> | SAFETY INSTRUCTIONS                   | 4  |
|-----------|---------------------------------------|----|
|           |                                       |    |
| <u>2.</u> | PRODUCT SPECIFICATIONS AND COMPONENTS | 7  |
| 2.1.      | Product Specifications                | 7  |
| 2.2.      | Product package                       | 8  |
| <u>3.</u> | PRODUCT OUTLINE                       | 9  |
| 3.1.      | Function buttons                      | 9  |
| 3.2.      | Component name                        | 10 |
| <u>4.</u> | INSTRUCTIONS FOR USE                  | 13 |
| 4.1.      | Power supply                          | 13 |
| 4.2.      | How to turn the power on/off          | 14 |
| 4.3.      | KF4 Sleeve Heater                     | 15 |
| 4.4.      | Splice procedure                      | 17 |
| 4.5.      | Removing the spliced fiber            | 18 |
| 4.6.      | HEATING PROTECTION SLEEVE             | 18 |
| 4.7.      | Use of Work Belt                      | 19 |
| <u>5.</u> | MAINTENANCE OF SPLICE QUALITY         | 21 |
| 5.1.      | CLEANING AND INSPECTION BEFORE SPLICE | 21 |
| 5.2.      | Regular inspection and cleaning       | 22 |
| <u>6.</u> | MENU                                  | 24 |
| Рор       | UP MENU                               | 26 |
| 6.1.      | SPLICE                                | 31 |

## SUF

| 6.2. HEATER                          | 38 |
|--------------------------------------|----|
| 6.3. HISTORY (Splice result)         | 42 |
| 6.4. OPTION                          | 44 |
| 6.5. CALIBRATION                     | 48 |
| 6.6. ELECTRODES                      | 55 |
| 6.7. SETTING                         | 58 |
| 6.8. INFORMATION                     | 62 |
| 7. ERROR MESSAGES                    | 65 |
|                                      |    |
| 7.1. Too dirty fiber                 | 65 |
| 7.2. Replace fiber                   | 65 |
| 7.3. Too long fiber                  | 66 |
| 7.4. Fiber over angle                | 66 |
| 7.5. Loss limit over                 | 67 |
| 7.6. FIBER THIN ERROR                | 67 |
| 7.7. FIBER THICK ERROR               | 67 |
| 7.8. BUBBLE ERROR                    | 67 |
| 7.9. Cleaved surface error           | 67 |
| 8. SPLICING PROBLEM SOLVING          | 68 |
| 8.1. When loss is high               | 68 |
| 8.2. Abnormal splicing operation     | 68 |
| 9. PROBLEM OCCURRENCES AND QUESTIONS | 69 |
| 9.1. Power                           | 69 |
| 9.2. Splice                          | 70 |
| 9.3. Sleeve heater                   | 71 |
| 9.4. Others                          | 71 |
|                                      |    |

## SURF

| <u>10.</u> | WARRANTY AND REPAIR              | 72 |
|------------|----------------------------------|----|
| Respo      | ONSIBILITY LIMIT                 | 72 |
| 10.1.      | Information necessary for repair | 72 |
| 10.2.      | Transportation                   | 72 |
| 10.3.      | Repair                           | 72 |

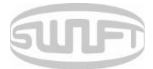

## 1. Safety Instructions

The KF4 is designed for convenient use on indoor and outdoor work sites. Please read all instructions to prevent accidents and malfunctions. This user guide provides the information necessary for safe operation.

Keep this user guide with the product at all times.

UCLSWIFT does not take any responsibility for equipment damage and personal or physical loss incurred due to improper use or alteration.

#### WARNINGS

If any of the following situations occur during use, turn off the power immediately and contact your local UCLSWIFT office or representative:

- Smoke, abnormal smell, noise or abnormal overheating
- A foreign substance or liquid falls into the equipment
- The splicer is visibly damaged

Use only the power cord and connecting devices provided with or intended for the KF4. Failure to do so may result in fire, electrical shock or injury.

Do not touch the electrodes when the power is on. High voltage and high temperatures generated from the electrodes may result in serious shock or burn.

Connect the provided AC power cord only as directed. Ensure that there is no foreign substance on the terminal before connecting it to the AC power socket.

Improper use may result in smoke, electrical shock, fire, equipment damage, serious injury or even death.

Use proper power voltage.

AC power for the charger is AC100-240V, 50~60 Hz.

Test the AC power before use. When the output voltage of AC power is high, or abnormal frequency is generated, the product is damaged; serious injury or even death may result.

AC output voltage should be measured using a circuit tester before connecting the AC power cable; regular inspection should also be conducted.

Do not pull the AC power cord with excessive force, apply heat or transform it.

When a damaged power cord is used, it may cause fire or injury.

Use a three-plug AC power cord. Never use a two-plug power cord, cable or plug.

Do not touch the AC plug, AC power cord or splicer with wet hands. It may cause electrical shock.

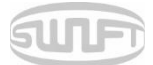

#### WARNINGS

Do not disassemble the AC charger, battery or KF4. Deformation may cause fire, electrical shock or injury.

Refer to the following when using the battery:

- Failure to use batteries and chargers provided by UCLSWIFT may result in smoke, equipment damage, burn, injury or even death.
- Do not incinerate any conductive materials.
- Do not charge the battery near flame.
- Do not give an excessive shock to the battery.
- When the battery does not completely charge in two hours, or when the green LED is not turned on, stop charging immediately and contact UCLSWIFT.
- Do not put anything on the AC charger while charging.

Use only the AC charger provided. Do not use another AC power cord or battery. Excessive current may result in equipment damage or injury.

Do not use the KF4 where there is harmful gas or flammable liquid. Explosion or fire may result.

Do not use compressed air or compressed gas when cleaning the KF4.

To inspect, carry case belt before transportation. If fallen the carry case due to damage on the belt, it may incur equipment damage or injury.

Always follow safety best practices, including the use of safety goggles and protective clothing when working with fiber optic products, including KF4.

Do not use the KF4 around high temperatures or flame. Injury or equipment damage may occur.

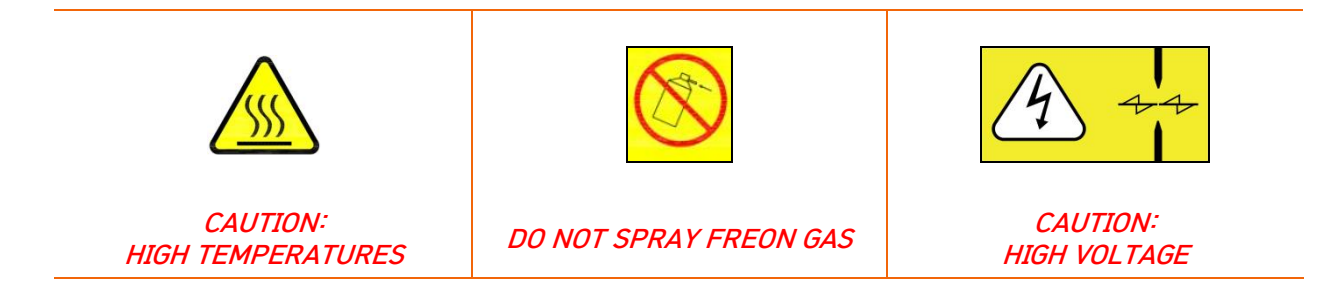

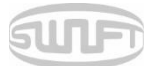

#### CAUTIONS

Be aware of and avoid hot surfaces associated with thermal strippers and sleeve heaters. Allow sleeves to cool before handling.

Use the splicer only on a stable surface to avoid falls that may cause damage or injury.

The KF4 should be accurately adjusted and treated in alignment. Do not give it a strong shock. Use the carrying case provided for transporting and storing the KF4 to reduce humidity, vibration and shock.

When replacing the electrodes:

- Always use UCLSWIFT-approved replacements
- Ensure correct positioning
- Always replace in pairs

Failure to follow all warnings and cautions to ensure proper function of the KF4 may result in equipment damage or a faulty splice.

Use only ethyl alcohol (96% or higher) or other approved cleaning solutions to clean the lens, V-groove, LCD monitor and main body.

Use the splicer only within the stated operating environmental ranges. Store in a controlled environment to avoid long-term exposure to damaging temperatures and humidity levels.

The KF4 should receive regular service by a UCLSWIFT-authorized service technician to ensure long-term functionality and safety.

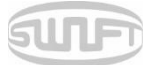

## 2. Product Specifications and Components

## 2.1. Product Specifications

| ITEM                          | DESCRIPTION                                                                                                    |
|-------------------------------|----------------------------------------------------------------------------------------------------|
| Fiber alignment               | Active Clad Alignment                                                                                                    |
| Applicable fibers             | SM(G.652), MM(G.651), DS(G.653), NZDS(G.655),<br>SM(G.657 A1, A2/B2, B3)                                                                             |
| Fiber count                   | Single fiber                                                                                                    |
| Applicable fiber dimensions   | Cladding diameter: 125 µm, Coating diameter: 150 µm~3mm                                                                                              |
| Fiber cleave length           | 7mm to 16mm                                                                                                    |
| Splicing modes                | Splice mode: 300, Heat mode: 100                                                                                                    |
| Average splice Loss           | SM: 0.03dB, MM: 0.01dB, DS:0.05dB, NZDS: 0.05dB                                                                                                    |
| Return loss                   | > 60dB                                                                                                    |
| Splicing time                 | Typical 7 sec with SM                                                                                                    |
| Splice loss estimate          | Available                                                                                                    |
| Sleeve heating time           | Typical 13 sec with IS-60 mode, IS-60 sleeve                                                                                                    |
| Applicable protection sleeve  | 60mm, 40mm and micro sleeves                                                                                                    |
| Storage of splice result      | Data : Up to 5,000ea, Image : Up to 5,000ea                                                                                                    |
| Tension test                  | 1.96N to 2.25N                                                                                                    |
| Operating conditions          | Altitude: 0~5,000m above sea level, Temperature: -10°C~50°C,<br>Humidity: 0~95%,Wind: 15m/s, non-condensing, dust proof,<br>water proof, shock proof |
| Storage conditions            | Temperature: -40°C~80°C, Humidity: 0~95%                                                                                                    |
| Dimensions                    | 124(W) x 189(L) x 75(H)mm (Without rubber protector)                                                                                                 |
| Weight                        | 1.1kg(Including battery)                                                                                                    |
| Viewing method and display    | Two CMOS cameras and 4.3-inch color LCD monitor                                                                                                    |
| Fiber view and magnification  | X/Y : 130X, Max :260X                                                                                                    |
| Power supply                  | Li-ion Battery (DC 14.8V, 3400mAh), 100 ~ 240V AC Charger                                                                                            |
| Battery life with heat-shrink | Typical 200 cycles                                                                                                    |
| Terminals                     | USB                                                                                                    |
| Electrode life                | Up to 38,000 splices<br>(Lifetime mat vary depending on operating conditions)                                                                        |

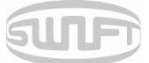

## 2.2. Product package

## 2.2.1 Standard package

| ITEM               | MODEL NAME        | QUANTITY |
|--------------------|-------------------|----------|
| Arc fusion splicer | SWIFT KF4         | 1        |
| User guide CD      | -                 | 1        |
| Cooling tray       | CT-01 (40mm)      | 1        |
| Transporting case  | HC-11 (hard case) | 1        |
| Battery            | KF-3400           | 1        |
| AC Charger         | FT17015000        | 1        |
| Wrench             | LD-3300           | 1        |
| Cleaver            | CS-03A            | 1        |
| Manual stripper    | CF-02             | 1        |
| USB cable          | -                 | 1        |

## 2.2.2 Optional package

| ITEM                 | MODEL NAME                                          |
|----------------------|-----------------------------------------------------|
| Battery              | KF-3400                                             |
| Cleaver blade        | BI-05, BI-07                                        |
| Cleaver              | CS-01BT                                             |
| Electrode            | EI-24                                               |
| External power       | DC 12V available for car cigar jack                 |
| Sleeve               | S09-C, S09, S30-C, S30                              |
| Sleeve clamp         | SC-01                                               |
| Optical fiber holder | HS-250, HS-900, HS-2.5F, HS-IN, LS-900(Loose tube), |
|                      | HF4-SC/FC, HF4-ST, HF4-ILC(choose one)              |
| SOC connector        | SC, LC, FC, ST (refer to FTTx solution catalogue)   |
| Transporting case    | ILST-SS03(L)(Soft Case)                             |
| Work table           | WK-02                                               |
| Alcohol dispenser    | POM                                                 |

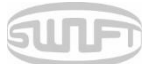

## 3. Product Outline

## 3.1. Function buttons

| BUTTON | DESCRIPTION                                                                                                    |
|--------|----------------------------------------------------------------------------------------------------|
| ٢      | Press and hold about 1 second to turn the power on/off.                                                                                   |
|        | Move the cursor to the left.<br>Move fiber to manual mode and adjust the camera's focus.<br>Stripping popup menu should load.             |
|        | Move the cursor to the right.<br>Move fiber to manual mode and adjust the camera's focus.                                                 |
|        | Move the cursor upward.<br>Move each motor to manual mode.<br>Splice popup menu should load.                                              |
| V      | Move the cursor downward.<br>Move each motor to manual mode.<br>Heater popup menu should load.                                            |
| ESC    | Initialize the splice function.<br>Return to the menu screen.                                                                             |
| -      | Complete a selection.<br>Follow the next step on the menu screen.                                                                         |
| SET    | Splice execution.                                                                                                    |
| RESET  | Return to the initial screen and initialize splice function.                                                                              |
| HEAT   | Turn on the heater.<br>When it is on, the lamp on the left is in the red.<br>Press once more when it is on, and the heater is turned off. |

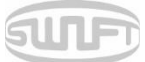

## 3.2. Component name

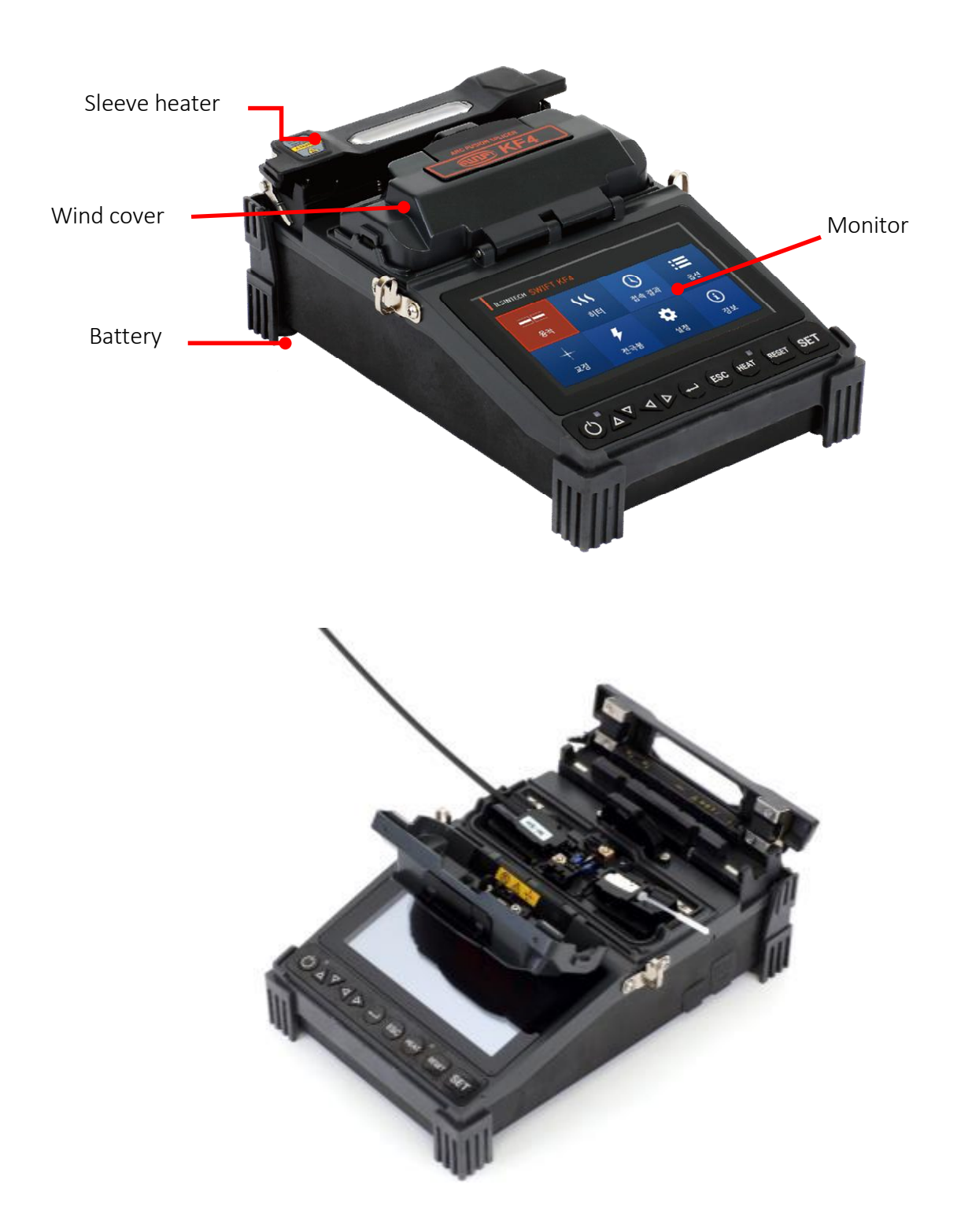

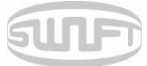

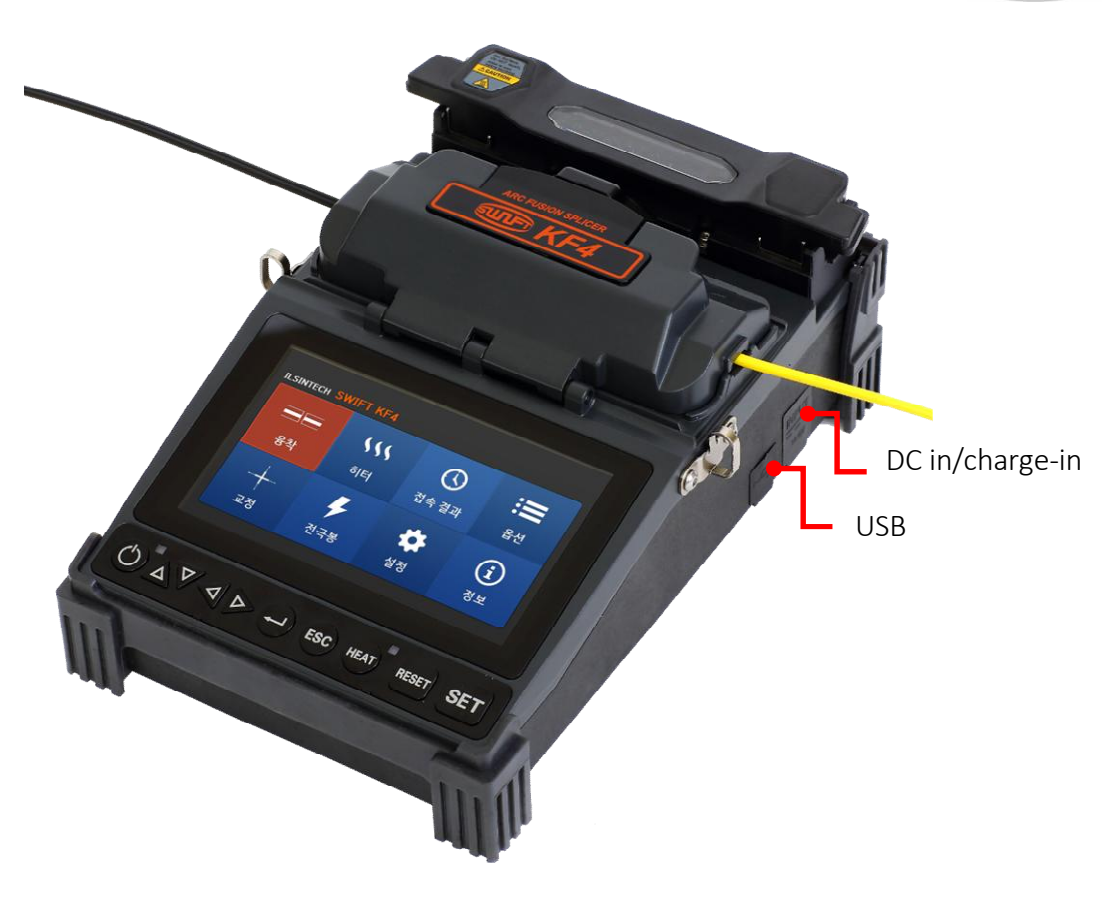

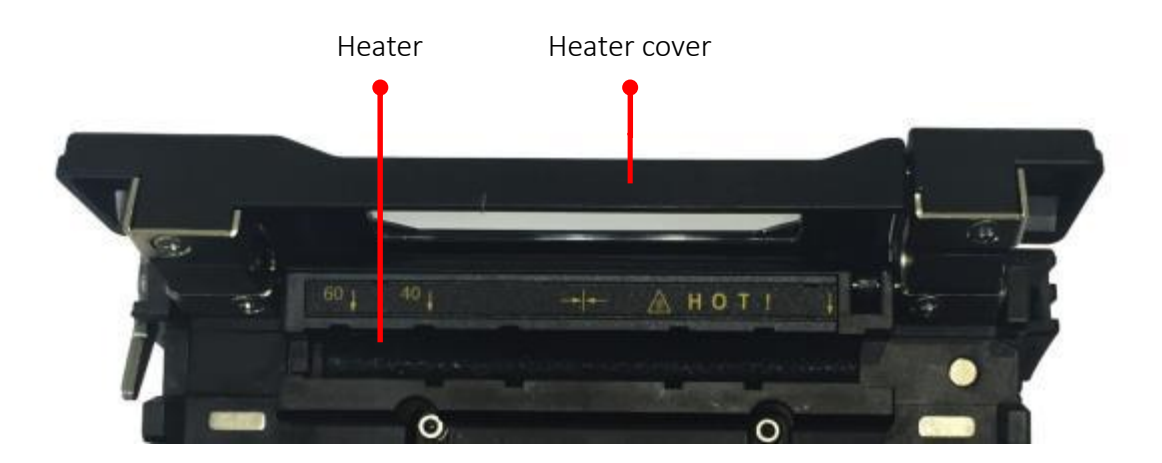

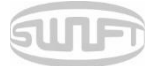

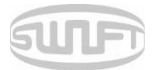

## 4. Instructions for Use

The following is the KF4's initial screen. For accurate splice results, splice mode and heater mode should be selected. Basic information about the KF4 is displayed on the initial screen. Check that the proper mode is selected before splicing.

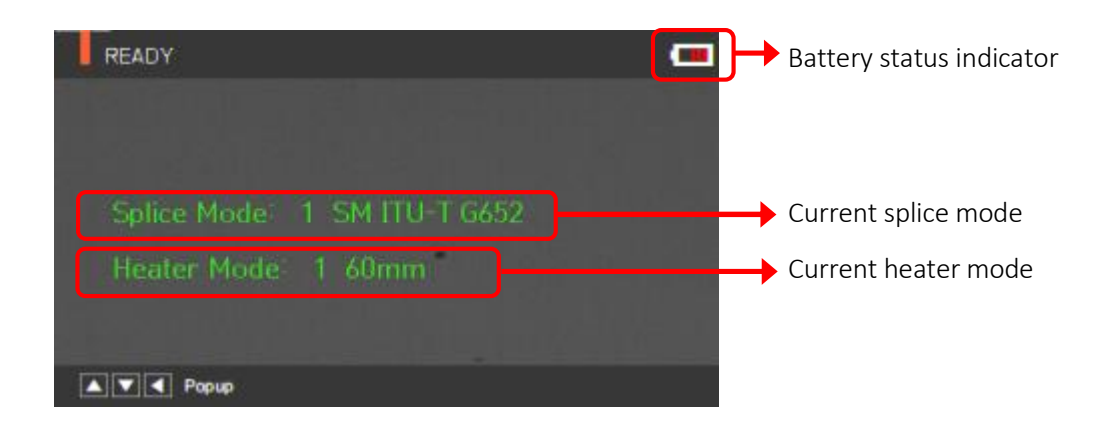

### 4.1. Power supply

The battery pack is built into the battery chamber. Loosen the bottom-cover bolts and exchange the battery. Please be cautious when you detach the battery from the chamber.

### 4.1.1 Built-in battery

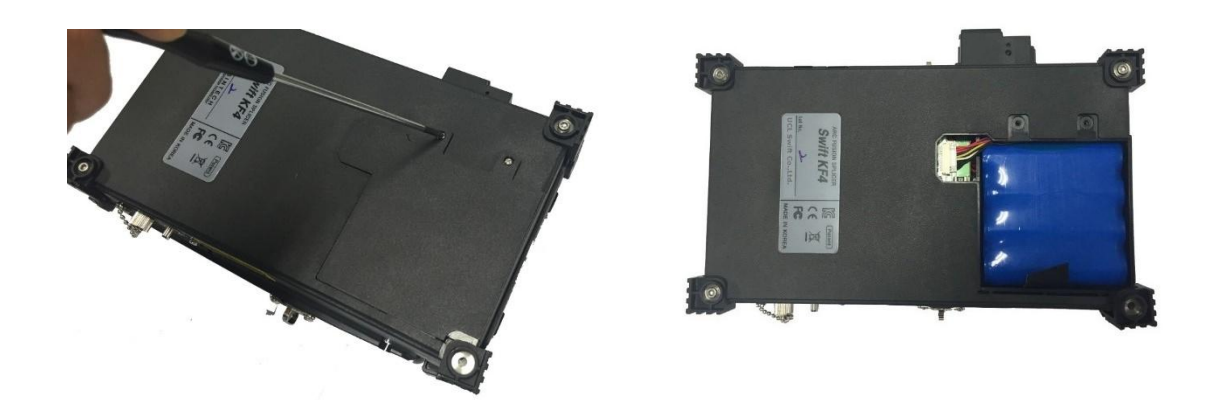

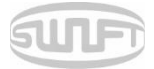

#### 4.1.2 Battery charging

Before connecting the AC/DC charter's DC cable to the DC jack of the battery to charge the battery, make sure you check the voltage and frequency. When the battery is fully charged, the LED will turn green and power is disconnected, activating protection circuit to avoid overcharge. The power is turned back on as the battery needs to be charged; charging resumes when the charger's DC cable is connected to the battery's DC jack.

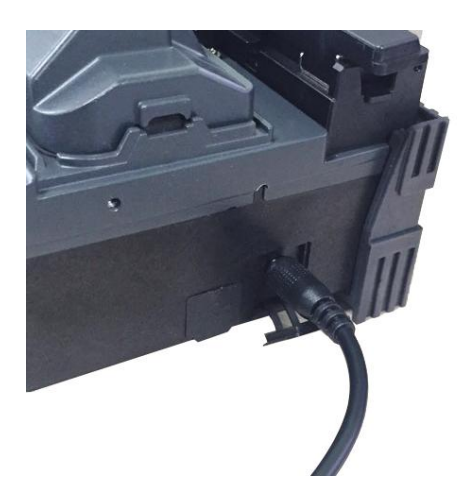

### 4.2. How to turn the power on/off

To power on the KF4, press and hold about 1 second with the wind cover closed. After the functions, including motors, initialize, the screen displays the following. Splice and heater mode should be selected. The current splice and heater mode are displayed at the bottom of the screen.

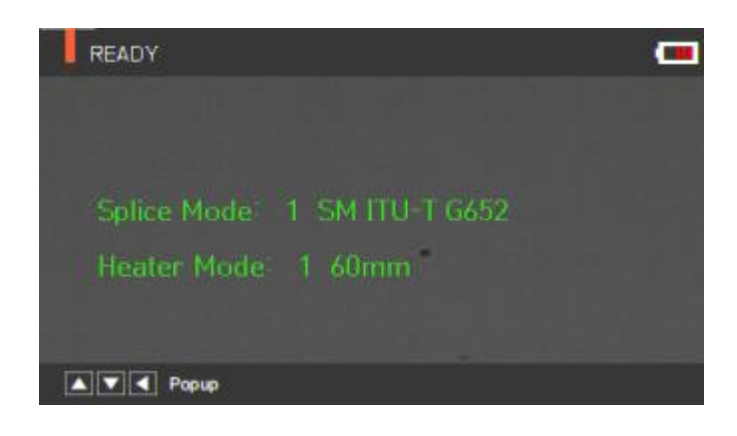

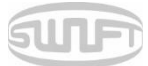

#### 4.3. KF4 Sleeve Heater

The sleeve heater of the KF4 reinforces the spliced point of the single fiber.

The quality of fusion splicing on the fiber should be good.

The fiber and inserted sleeve tube should be properly aligned and installed on the heater.

Close the heater cover while the heater is on.

| ITEM              | DESCRIPTION                                                          |
|-------------------|----------------------------------------------------------------------|
| Cable diameter    | $\Phi$ 250 $\mu$ m, $\Phi$ 900 $\mu$ m, $\Phi$ 2.0 mm~ $\Phi$ 3.0 mm |
| Sleeve length     | standard 32 mm                                                       |
| Heating time      | 10~35 seconds                                                        |
| Temperature range | 130°C ~ 200 °C                                                       |

- i. Choose the heater mode after the confirmation of the length for the sleeve tube when placing a sleeve tube on a heater.
- ii. Place the spliced point in the middle of the sleeve tube first. Then, checking out the heating part on the heater and place the sleeve tube on right position.

Ochoosing improper mode of the heater for a sleeve tube may not shrink the sleeve tube properly. Especially, SOC (Splice-On-Connector) should be placed on the right side edge of the heater in order to line up the right end of the sleeve tube to the right side edge of the heater as shown on the picture below (Right picture). If SOC is placed in the middle or on the left side, sleeve tube of the SOC does NOT shrink.

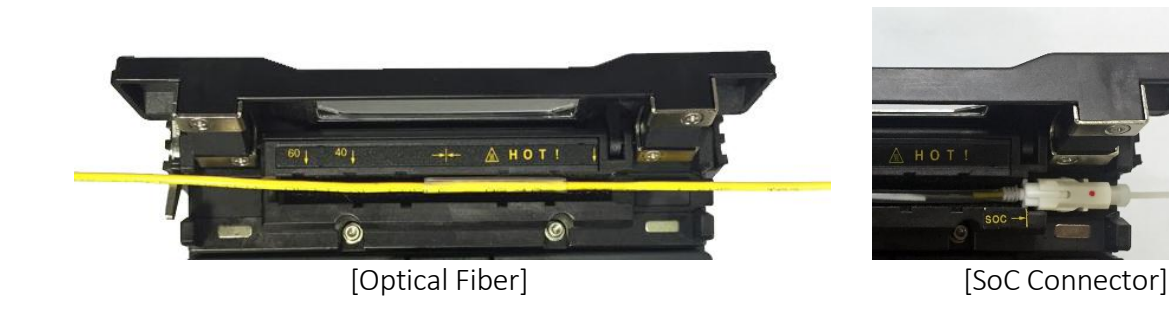

iii. After settling the fiber, turn on the heater by pressing. (Heating time 20sec)

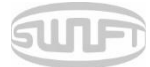

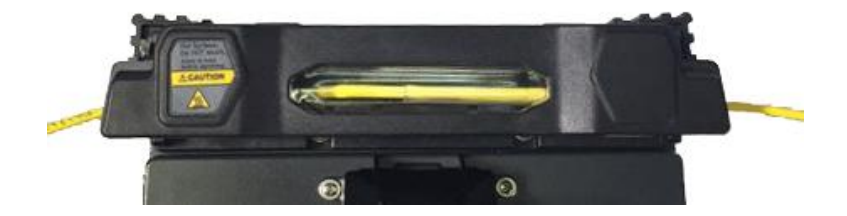

iv. Remove the sleeve protected fiber by opening the cover when the cooling is completed.

() The appropriate sleeve position helps reduce heating operation time.

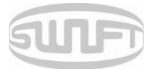

### 4.4. Splice procedure

The status and cleaved quality of the fiber can be monitored by using a KF4 image processing system. For better splice results, however, visual inspection is also required.

In auto mode, the splicing procedure begins automatically as the wind cover is closed.

- i. Fibers installed on the splicer advance toward each other and stop. The fibers align once arc cleaning is done. After that, the splicer checks the cleaved angle of each fiber, the shape of the end-face contaminations and so on. When the measured cleaved angle is bigger than the preset value, or damage is detected on the fiber, an error message is displayed on the screen. The splice procedure stops as well. Even if there is no error message displayed, visual inspection of the monitor screen is always recommended.
- ii. Check that the Wind cover is properly closed at more than 900um cable ( $\emptyset$ 2.0~ $\emptyset$ 3.0um)
- iii. Fibers are aligned, cladding to cladding, after inspection. Deviation on clad axis can be displayed on the screen.
- iv. After alignment completes, arcing is conducted to splice fibers.
- v. After splicing is completed, the estimated value of the loss is displayed on the screen. The estimated value of splice loss is subject to various factors related to the error. These factors related to an error affect the estimation and calculation of estimated loss value as well. Calculation of estimated loss is based on factors such as MFD. When estimated loss value exceeds the preset value, an error message is displayed on the screen. The error message is also displayed when the spliced fibers are too thick or thin, or when bubbles are generated on the spliced point. If the splice result shown on the screen is not considered good enough, it is recommended that splicing be conducted again.
- vi. The splice result is saved as follows.
- vii. When splice is completed, the splice result is automatically saved.

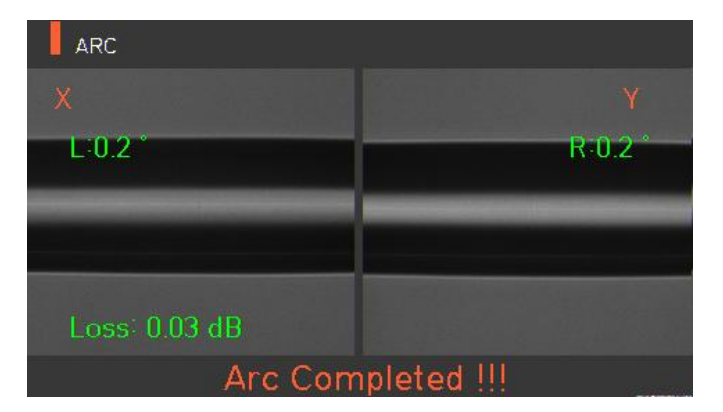

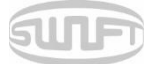

### 4.5. Removing the spliced fiber

- i. Open the cover of the sleeve heater.
- ii. Open the wind cover.
- iii. Hold the fiber on the left and open the clamp on the left.
- iv. Open the fiber clamp on the right.
- v. Hold both sides of the spliced fiber and separate the fiber from the KF4 with care.

#### 4.6. Heating protection sleeve

- i. Move the spliced point to the center of the protecting sleeve. Place the protected pin face down in the sleeve.
- ii. Place the protecting sleeve at the center of the sleeve heater.
- iii. Hold and put down both fibers as shown in the figure; the heater cover will automatically close.
- iv. Heating starts by pressing

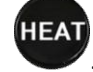

- v. LED turns off when heating is completed.
- vi. Open the heater cover and take out the fiber. Do not touch the protecting sleeve or heater at any point during or right after heating.
- vii. Conduct a final inspection to check for bubbles, fragments or dust on the sleeve.

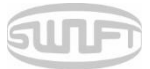

### 4.7. Use of Work Belt

The work belt of Swift KF4 is a type of auxiliary equipment that combines with its main body to facilitate working at a manhole, utility pole, etc.

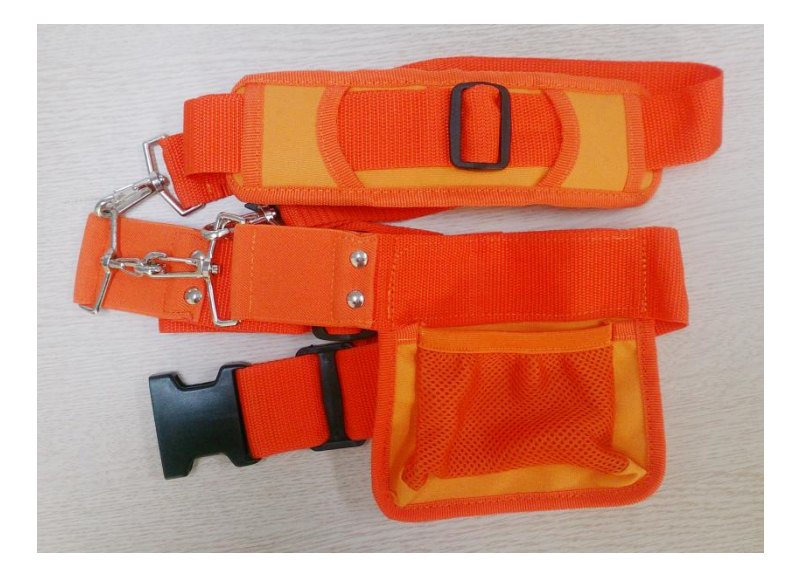

Work belt components

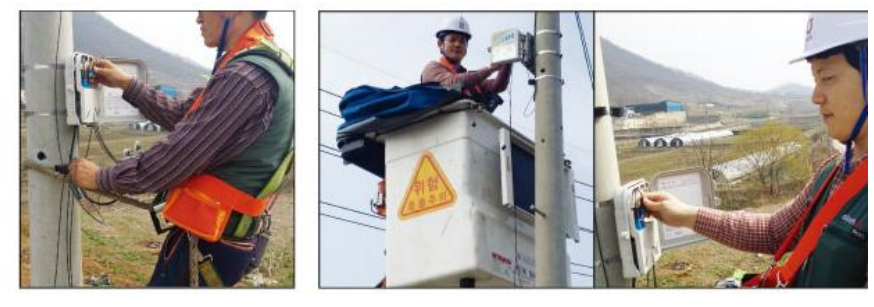

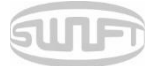

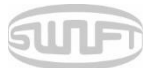

## 5. Maintenance of Splice Quality

### 5.1. Cleaning and inspection before splice

#### 5.1.1 V-groove cleaning

When the inside of the V-groove is contaminated, splice quality may deteriorate. It is important to regularly inspect and frequently clean the V-groove as follows.

- i. Open the wind cover.
- ii. Clean the V-groove using a cotton swab moistened with alcohol and any proper cleaning agents. Remove the remaining alcohol from the V-groove using a clean, dry, lint-free cotton swab.
- iii. When a foreign substance cannot removed with a cotton swab, clean it with the tip of a cleaved fiber and repeat the steps above.

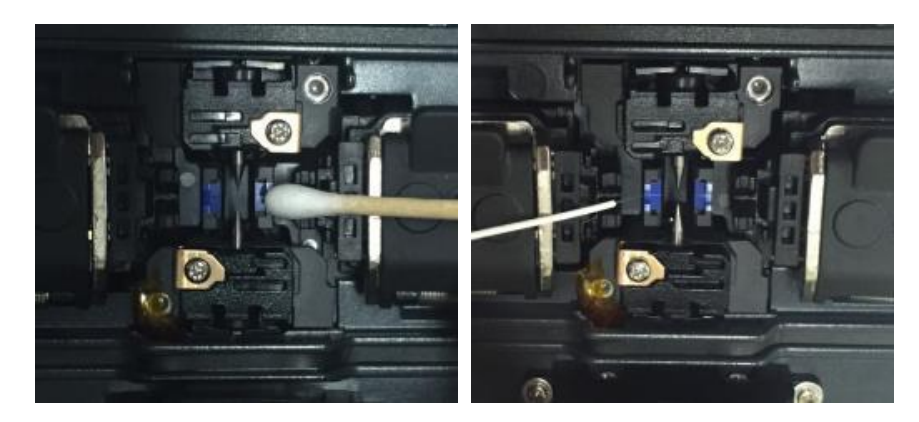

#### 5.1.2 Pusher block cleaning

Pusher block contamination causes poor splice quality due to irregular pressure applied to the fibers. It is important to frequently inspect and regularly clean it.

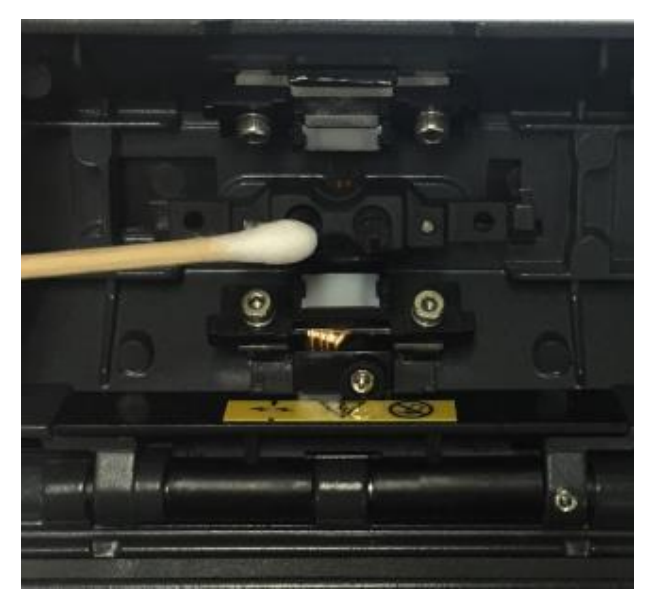

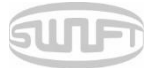

### 5.2. Regular inspection and cleaning

To ensure splicing quality, regular inspection and cleaning are required.

#### 5.2.1 Object lens cleaning

Contamination on the object lens surface disturbs the identification of fiber core location and consequently causes high splice loss. Object lenses should be kept clean at all times. If dust accumulates for a prolonged period, it may be difficult to remove. Clean the lens frequently as follows.

- i. Turn the power off before cleaning the object lens.
- ii. Separate the electrodes.
- iii. Use a soft cotton swab moistened with alcohol to clean in a circular motion from the center as shown in the figure below. Dry the remaining alcohol using a clean, dry, lint-free cotton swab.

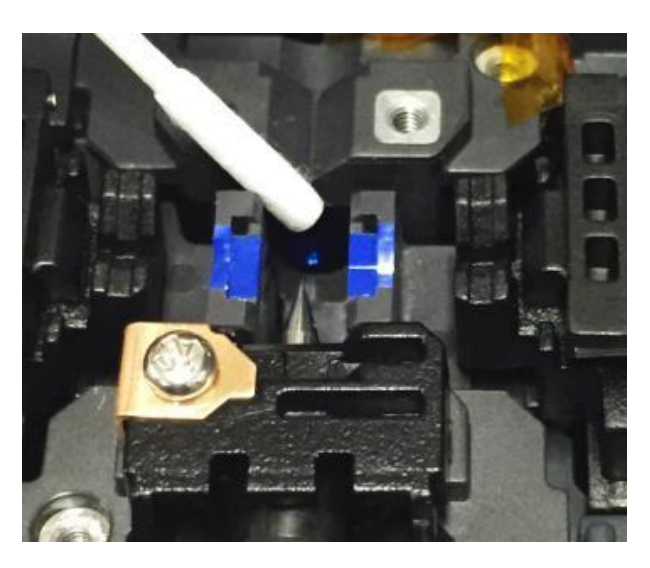

- iv. The surface of the object lens should be clean without any lines or stains.
- v. Reassemble the electrodes.
- vi. Turn the power on; check for any lines or stains on the monitor; conduct a self-diagnosis.

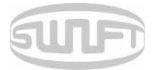

#### 5.2.2 Electrodes replacement

The electrodes should be replaced after being used approximately 4000 times. If the number of arcs exceeds the replacing cycle, an electrode replacement message is displayed on the screen. If electrodes are not replaced, splice loss increases and the tensile force at the splicing point weakens.

- i. Turn the power off when replacing the electrodes.
- ii. Open the wind cover and unscrew the clamp screw on the electrodes block.

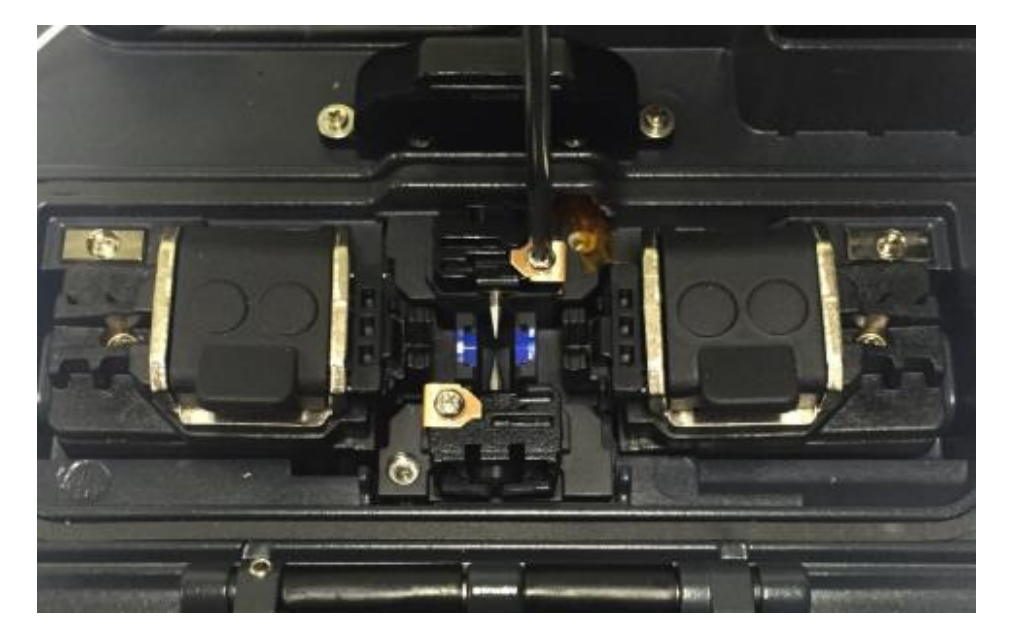

iii. Remove the electrode block and the electrodes.

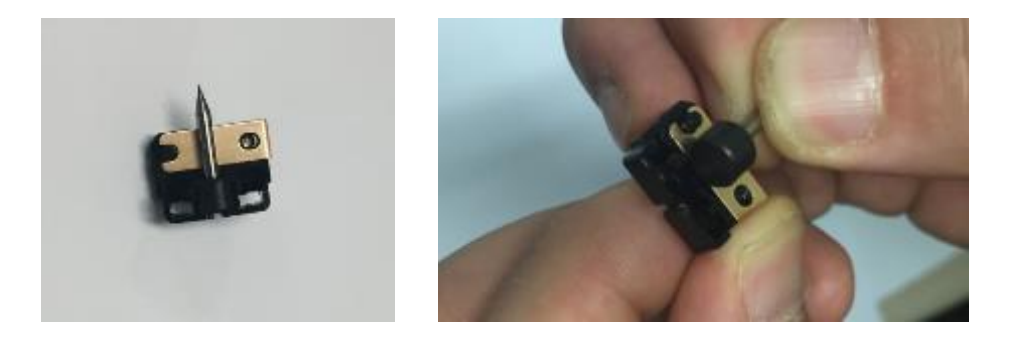

- iv. Clean the electrodes carefully by using a soft cotton swab moistened with alcohol; then install.
- v. Turn the power on and conduct the electrode stabilization process in the menu.

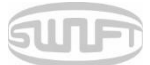

## 6. Menu

The main menu has eight submenus. Press

to load the main menu.

The eight submenus can be selected by using the screen. The main menu screen displays as follows.

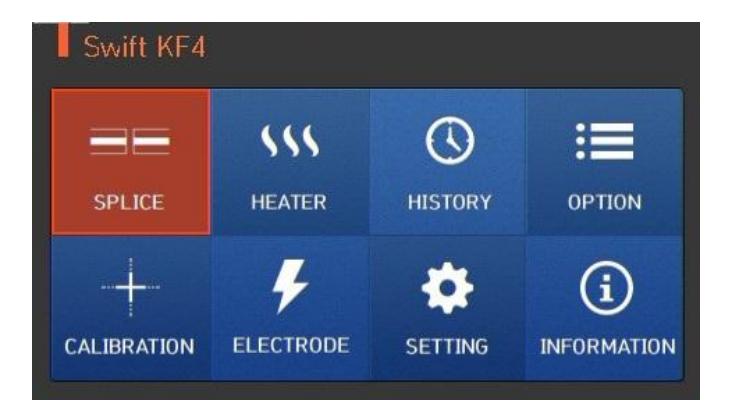

- SPLICING
  - Replace: Selects and replaces a certain splice mode within the database
  - Add: Selects and adds a certain splice mode within the database
  - Select: Selects a splice mode to run
  - Edit: Edits set values of splice mode
  - Cancel: Closes the menu window
  - Delete: Deletes splice mode
- HEATER
  - Replace: Selects and replaces a certain heater mode within the database
  - Add: Selects and adds a certain heater mode within the database
  - Select: Selects a heater mode to run
  - Edit: Edits set values of heater mode
  - Cancel: Closes the menu window
  - Delete: Deletes heater mode

#### ■ HISTORY (Splice results)

- DISPLAY HISTORY: Displays splice result and image
- CLEAR HISTORY: Deletes all data

#### ■ OPTION

- DEFAULT: Auto, pause, auto heater
- MENU LOCK: Menu lock setting
- PASSWORD: Password sets upon locking

#### ■ CALIBRATION

- ARC CALIBRATION: Adjusts arc calibration intensity
- ARC TEST: Check arc quantity through arc test
- DIAGNOSTIC TEST: Diagnoses equipment state
- MOTOR DRIVE: Operates motor manually
- MOTOR CALIBRATION: Initializes motor speed and location

#### ■ ELECTRODE

- ELECTRODE STABILIZE: Conducts stabilization of electrodes
- ELECTRODES CAUTION: Sets the number of uses to inform about electrode replacement
- ELECTRODES REPLACE: Explains how to replace the electrodes
- ELECTRODE USED: Displays the electrode-use count

#### ■ SETTING

- LANGUAGE: Selects a language
- DATE: Sets the present time
- POWER SAVE: Sets sleep mode
- VOLUME: Adjusts the intensity of the buzzer sound
- LCD BRIGHTNESS: Adjusts screen brightness

#### ■ INFORMATION

- MAINTENANCE INFO: Displays maintenance schedule
- SENSOR VALUE: Indicates temperature and pressure
- VERSION: Shows the current version of the product
- HELP: Consists of:
  - NAME OF PARTS
  - CLEAN AND INSPECT
  - WARNINGS
  - A/S CONTACT LIST

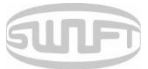

### Popup Menu

The purpose of the popup menu is to facilitate quick, easy access to the splice mode and heater mode. The user can access the popup menu in various ways.

### [Displaying popup menu]

i. Splice popup menu can display the current splice mode by pressing

on the initial screen.

on the initial screen.

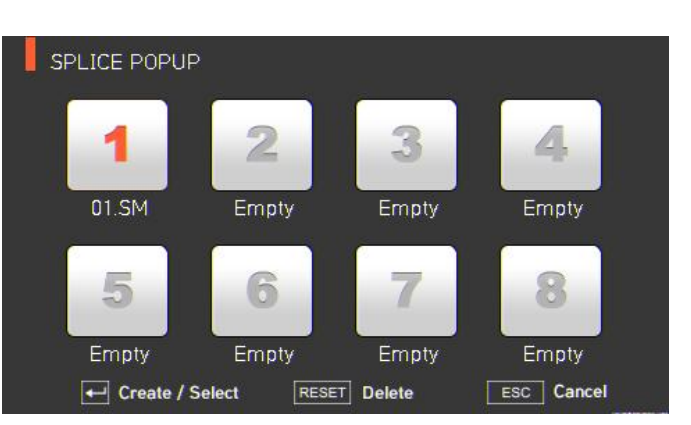

ii. Heater popup menu can be displayed by pressing

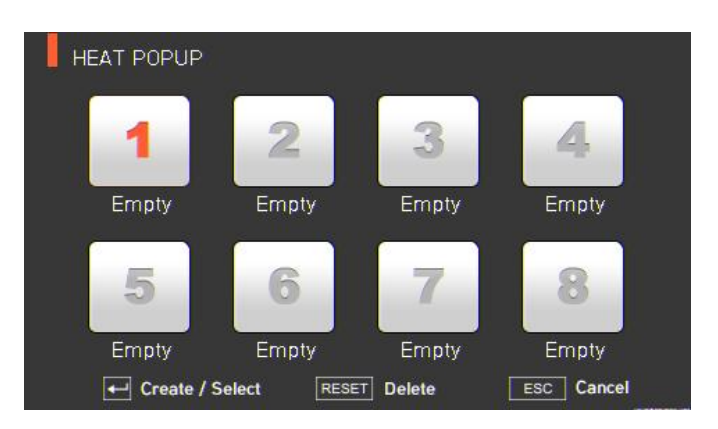

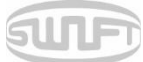

#### [Splice popup menu]

#### Adding splice mode

i. Display splice popup menu by pressing

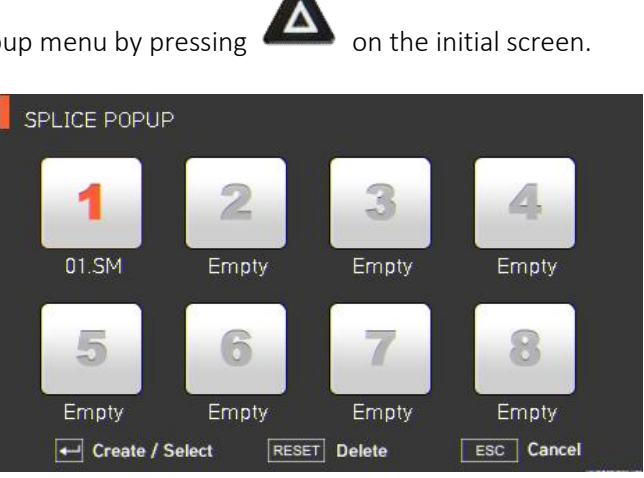

and then press

ii. Select an empty slot by pressing

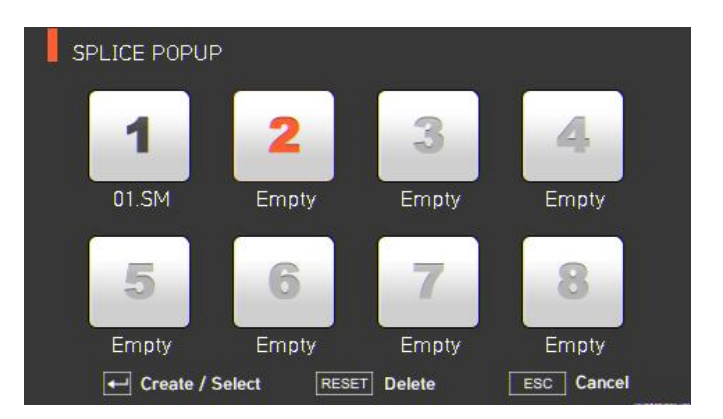

iii. Select a splice mode to add into the empty slot.

| SPLICE        | 1 / 4         | SPLICE POPUP |             |          |            |
|---------------|---------------|--------------|-------------|----------|------------|
| 1. SM Quick   |               |              |             |          |            |
| 2. MM Quick   |               | 1            | 2           | 3        | 4          |
| 3. G657 Quick |               | 01.SM        | 07.SM       | Empty    | Empty      |
| 4. OM3-OM3    |               |              | -           |          |            |
| 5. OM4-OM4    | Select        | 5            | 6           | 7        | 8          |
| 6. OM3-OM4    | ESC Cancel    | Empty        | Ematy       | Empty    | Empty      |
| 7. OM2-OM3    | ▲ ▼ Page move | Create / S   | ielect HESE | T Delete | ESC Cencel |

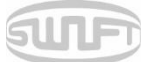

#### Deleting splice mode

i. Select a mode to be deleted.

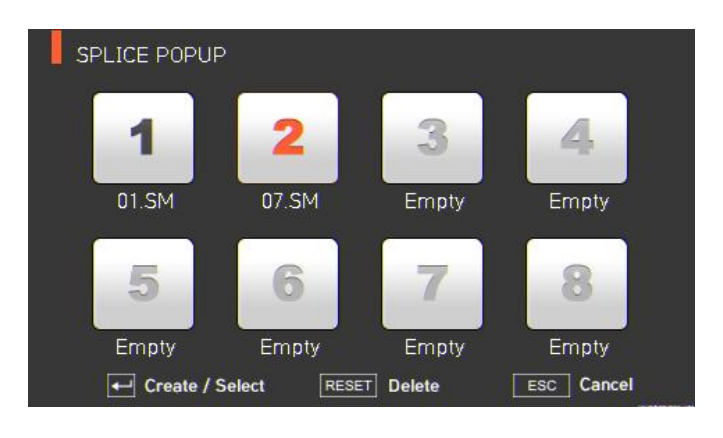

ii. Delete it by pressing

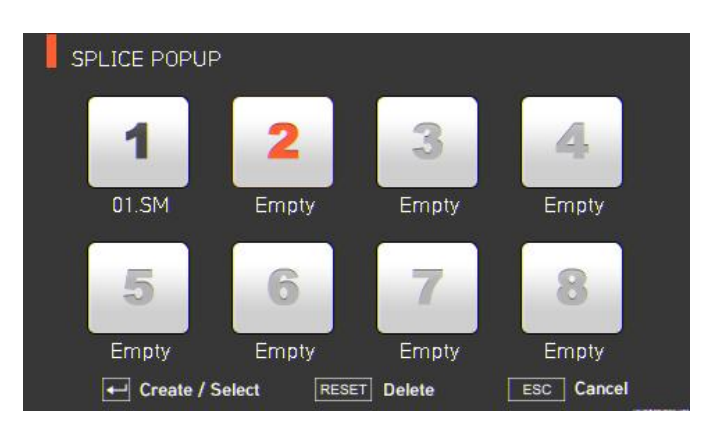

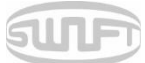

#### [Heater popup menu]

- Adding heater mode
- Display heater popup menu by pressing i.

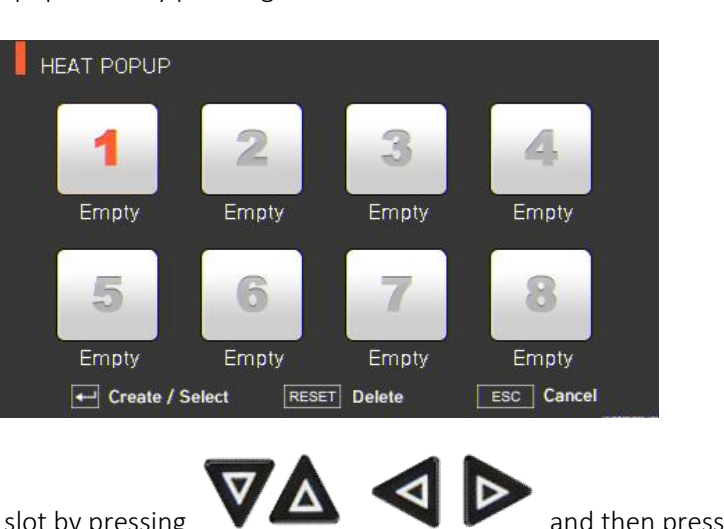

on the initial screen.

and then pressing

- Select an empty slot by pressing ii.
- Select a heater mode to add into the empty slot. iii.

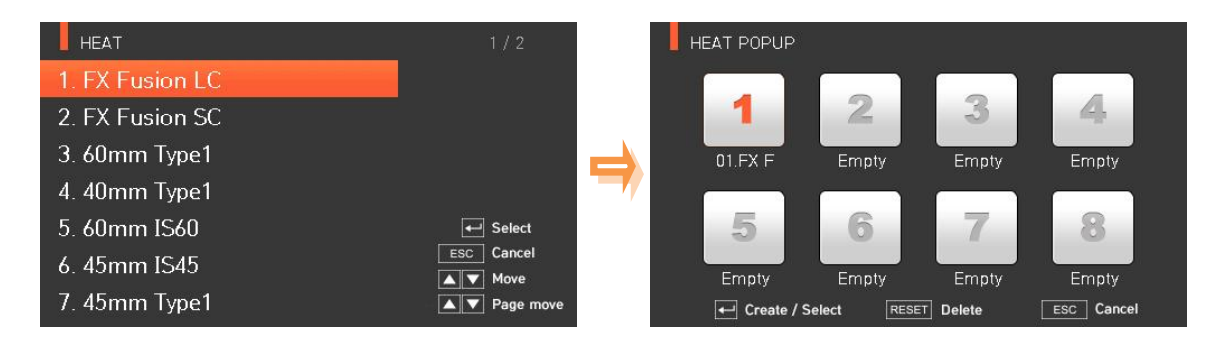

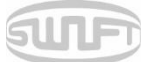

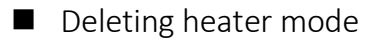

i. Select a mode to be deleted.

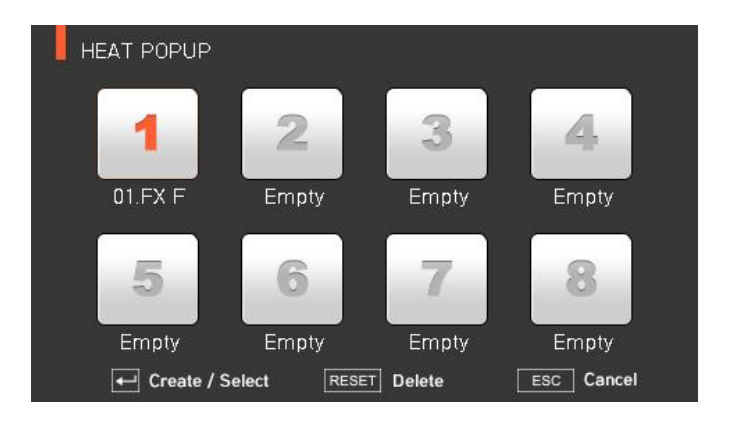

ii. Delete it by pressing

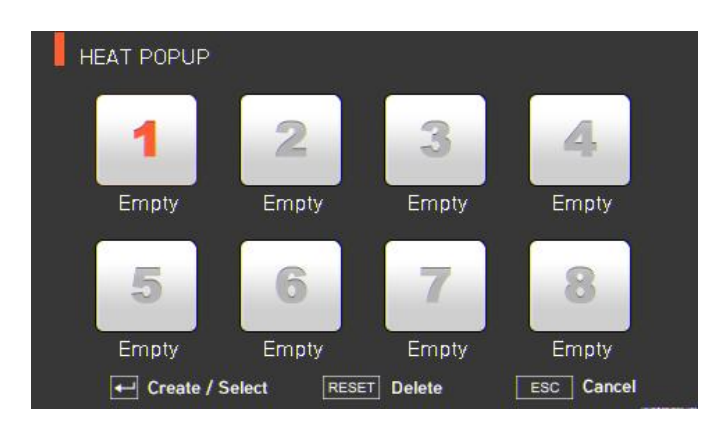

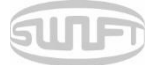

### 6.1. SPLICE

To display splice mode, press and select "SPLICE" menu with the button. It displays a screen for splice mode selection as follows. The screen has a list of splice modes to facilitate easy selection. Up to 300 splice modes can be saved. These splice modes are classified into general modes and user-defined modes.

- General splice mode: Nos. 1~26
- User-defined splice mode: Nos. 27~300

| Swift KF4   |           |         |             | MENU > SPLICE                                                                                                    |                             |
|-------------|-----------|---------|-------------|----------------------------------------------------------------------------------------------------|-----------------------------|
|             | \$\$\$    | $\odot$ | :=          | 1. SM ITU-T G652                                                                                                 | 1 / 6<br>◀ Replace<br>▶ Add |
| SPLICE      | HEATER    | HISTORY | OPTION      | 1. SM ITU-T G652                                                                                                 | Edit                        |
|             |           |         |             | 2. NZ ITU-T G655                                                                                                 | ESC Cancel                  |
|             | 4         |         | (i)         | 3. DS ITU-T G653                                                                                                 | Move                        |
|             | FLECTRODE |         | 9           | 4. MM1 ITU-T G651                                                                                                | RESET Delete                |
| CALIBRATION | ELECTRODE | SETTING | INFORMATION | 5. MM2 ITU-T G651                                                                                                |                             |
|             |           |         |             | and the second second second second second second second second second second second second second second second |                             |

#### [Splice modes summary]

| SPLICE MODE | DESCRIPTION                                                                                                    |
|-------------|----------------------------------------------------------------------------------------------------|
| SM          | For basic SM fiber. MFD of single mode fiber is about 9~10 $\mu m$ at 1310 nm wavelength.                                                                              |
| NZ          | For NZDS fiber. MFD of NZDS fiber is about 9~10 $\mu m$ at 1550 nm wavelength. WDM fiber can also be spliced on this mode.                                             |
| DS          | For DS fiber. MFD of DS fiber is about 7~9 $\mu m$ at 1550 nm wavelength.                                                                                              |
| MM          | For MM fiber. The core diameter of MM fiber is about 50~62.5 $\mu$ m.                                                                                                  |
| Other       | Other splice modes are saved in the KF4 database.<br>New splice modes are currently being updated.<br>Users should upgrade equipment regularly by contacting UCLSWIFT. |

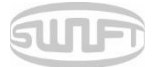

#### 6.1.1 Deletion

First, select a splice mode by pressing . Then press to delete the selected mode. General modes Nos. 1~26cannot be deleted.

#### 6.1.2 Replacement

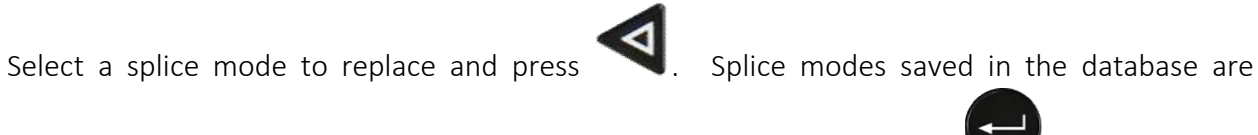

displayed on the screen. Select a splice mode to replace and press  $\checkmark$ . The mode is replaced with the new mode.

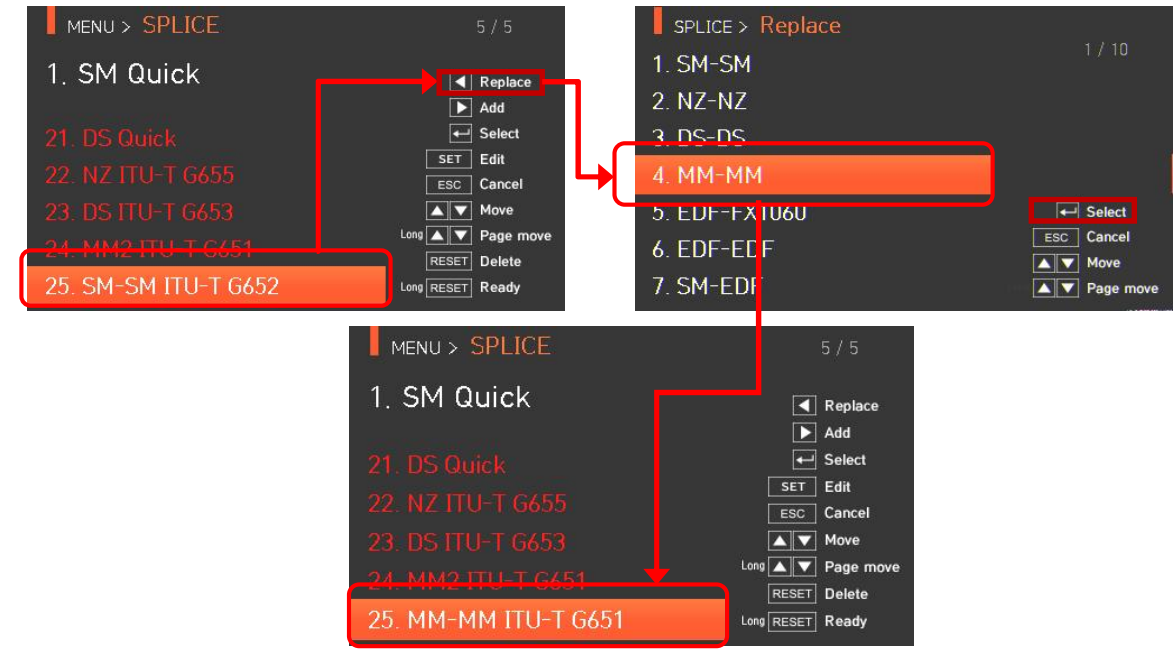

Preset modes Nos. 1~26 cannot be replaced.

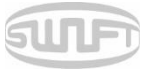

#### 6.1.3 Addition

Press to display splice modes saved in the database. Select a splice mode to add and press. The newly added mode is located on the last number.

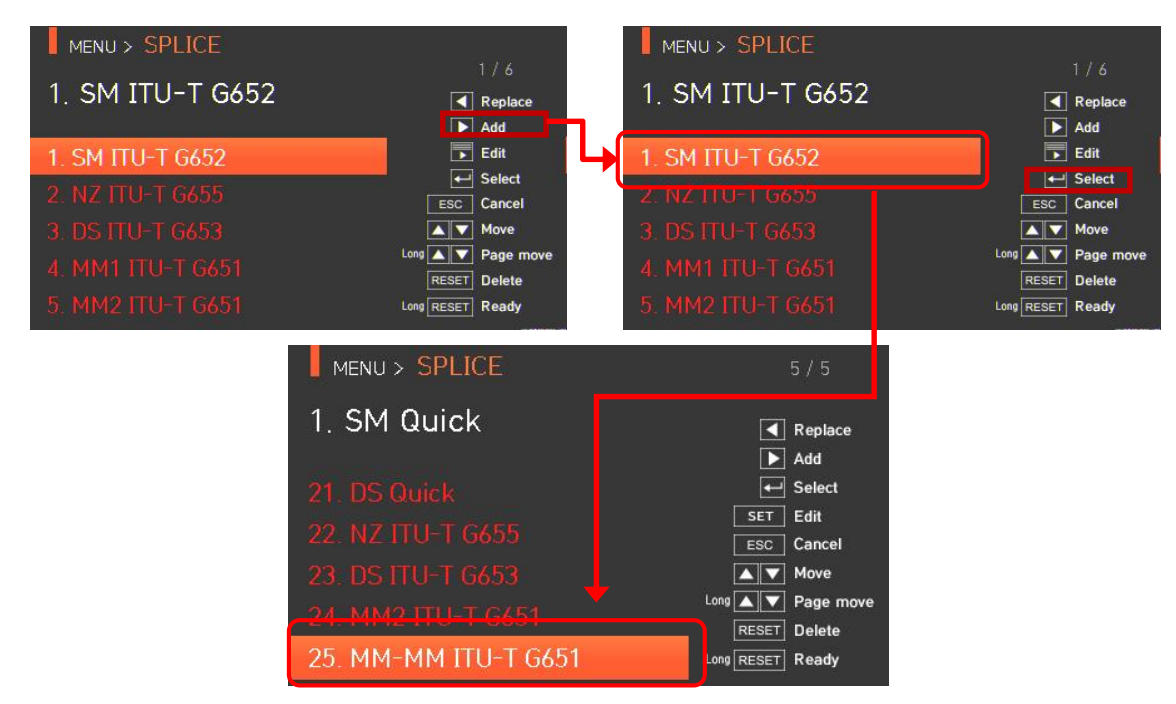

Additions cannot be made on general modes Nos. 1~26.

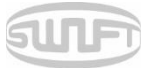

#### 6.1.4 Editing splice modes

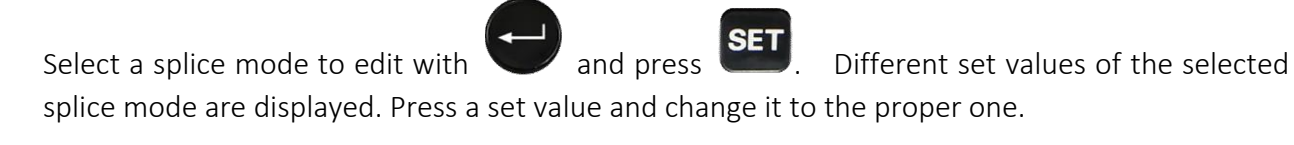

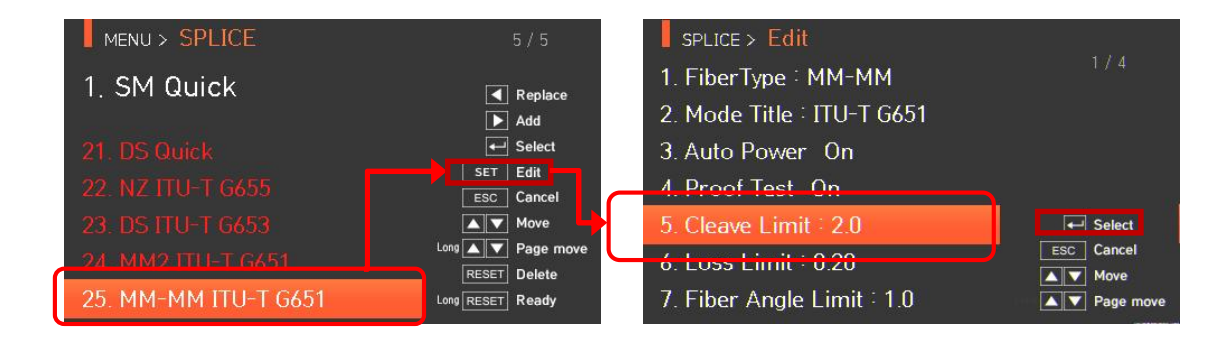

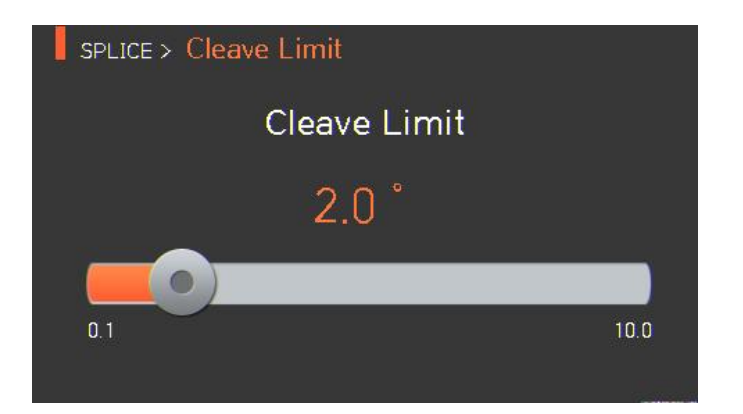

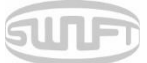

## [Set values editable within mode]

| SET VALUE         | DESCRIPTION                                                                                                    | GENERAL<br>MODE        | USER<br>MODE |
|-------------------|----------------------------------------------------------------------------------------------------|------------------------|--------------|
| Fiber Type        | Displays the list of splice mode that is saved on the splicer data to facilitate the selection of a proper mode for use.<br>Among splice modes saved on the database, it copies a similar splice mode to use an editing function.                                                                                                    | Editable               | -            |
| Mode Title        | Mode title 1 is for indicating splice mode within 11 characters at a maximum.                                                                                                    |                        |              |
| Auto Power        | The closer fibers are aligned to the core center with a fewer number of errors, the quicker and better the arcing is done.                                                                                                    | - Uneditable           |              |
| Proof Test        | Conducts tensile force test after splice.                                                                                                    |                        |              |
| Cleaved Limit     | Sets the cleaved angle's error limit.                                                                                                    | Editable<br>Uneditable | Editable     |
|                   | When either of the cleaving angles on both fibers are outside the limit., an error message is displayed.                                                                                                    |                        |              |
| Loss Limit        | Sets the estimated loss value's error limit.                                                                                                    |                        |              |
|                   | When estimated loss is higher than the limit, error message is displayed.                                                                                                    |                        |              |
| Fiber Angle Limit | When the bending of 2 spliced fibers exceeds the set limit, an error message is displayed.                                                                                                    |                        |              |
| Cleaning<br>Power | A short arc cleaning is conducted to remove fine dust on the fiber<br>surface upon initial stage of fiber alignment. It sets the intensity of<br>the cleaning arc.                                                                                                    | Editable               |              |
| Cleaning Time     | It sets the time for the cleaning arc.                                                                                                    | Editable               |              |
| Gap               | Upon final alignment, it sets the clearance of the cross section between both fibers.                                                                                                    | Uneditable             |              |
| Gap set Pos       | It sets location of fiber spliced at the center of arc.                                                                                                    |                        |              |
|                   | When MFD of both fibers differs, do the sealing procedure by<br>melting the smaller MFD fiber more than the bigger MFD fiber. To<br>heat the smaller MFD fiber more, splice loss can be lowered by<br>moving the clearance location toward the bigger MFD fiber at the<br>center of arc.                                                                                 |                        |              |
| Prefuse Power     | It sets initial arc amount from the beginning of arc before the<br>fiber is advanced. If the value of initial arc amount is too low, the<br>angle of the fiber cross section is poor and consequently, an offset<br>can be incurred on the axis if it is too high, the fiber can made<br>round or burnt too much and, consequently, the splice loss value<br>can be big. |                        |              |
| Prefuse time      | It sets the initial time from the beginning of the arc before the fiber advance. If [Prefuse time] is long, it means the same that [initial arc amount] gets big.                                                                                                    |                        |              |
# SURF

| Overlap          | It sets the duplication of the fiber <del>on</del> for the fiber advance<br>amount.<br>If [Prefuse Power] is weak or [Prefuse time] is short, set the<br>[overlap] to somewhat small and if the arc amount is strong and<br>the time is long, set it to somewhat big.<br>Main arc can be adjusted by 2 levels.                   |             |          |
|------------------|----------------------------------------------------------------------------------------------------|-------------|----------|
| Arc1 Power       | The first level of arc is [Arc1 Power] and the second is [Arc2 Power]. [Arc1 Power] is set in this area.                                                                                                    |             |          |
| Arc1 Time        | It sets the time for [Arc1 Power].                                                                                                    |             |          |
| Arc2 Power       | [Arc2 Power] is the second level of arc. [Arc2 Power] is set in this area.                                                                                                    |             |          |
|                  | It sets the time for [Arc2 Power].                                                                                                    |             |          |
| Arc2 Time        | It sets the time for [Arc2 Power]. [Arc time 2] is generally set as<br>"OFF."<br>It can set the arc time as a very long time period but when [Arc1<br>Time] and [Arc2 Time] exceed 30 seconds, the electrodes can be<br>damaged.                                                                                                 |             |          |
| Arc2 On - Time   | While [Arc2 Power] is on arc, you can set the arc amount as "ON"<br>and "OFF" in turn. The time period for [Arc2 Power] being "On" is<br>set in this area. For re-arc, set the arc time as "ON" at all times.                                                                                                    | Uneditable  |          |
| Arc2 Off - Time  | It sets the time period for the arc of [Arc2 Power] when it is<br>turned off.<br>When [Arc2 Power] is occasionally stopped, re-arc can also be<br>stopped. When re-arc is continuously required, set <del>as</del> to "OFF."                                                                                                    |             |          |
|                  | It sets re-arc time.                                                                                                    |             |          |
| Rearc Time       | Within [splice mode edition], it automatically sets to arc the re-arc<br>amount with the same intensity as that of [Arc2 Power].<br>If [Arc2 Power] is set as ON/OFF, re-arc is automatically changed.                                                                                                    | Editable    | Editable |
| Taper Splice Off | When the fiber is made thin, the splice loss is sometimes<br>increased. This pulling function is set to "OFF." The following 3<br>parameters decide the pulling shape.                                                                                                    |             |          |
| Taper Wait       | It designates the time period from the last of the advanced fiber<br>amount to the beginning of pulling.                                                                                                    |             |          |
| Taper Speed      | It sets the fiber pulling speed.                                                                                                    | Unedietable |          |
| Taper Length     | It sets the fiber pulling time.                                                                                                    |             |          |
| Offset           | It is the sum of the initially measured splice loss value and the<br>increased loss. When splicing a special fiber or other fibers, high<br>loss may be incurred in spite of-optimum arc conditions. To match<br>the estimated splice loss and the actual splice loss, the minimum<br>value of actual splice loss should be set. |             |          |

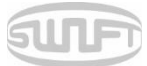

# 6.1.5 Selection

Press to save the selected splice mode to memory and use upon splicing.

6.1.6 Close

Press to return to the previous stage.

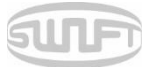

# 6.2. HEATER

To display heater mode, press

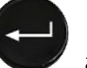

and then select "HEATER" from the menu using

• The selecting screen is equipped with various heater modes to facilitate easy selection. Heater mode can be expanded and saved for up to 100 modes. Heater mode Nos. 1~16 cannot be deleted or replaced.

| Swift KF4   |           |         |             | MENU > HEAT             |                             |
|-------------|-----------|---------|-------------|-------------------------|-----------------------------|
|             | 555       | 0       | =           | 1. 60mm                 | 1 / 4<br>◀ Replace<br>► Add |
| SPLICE      | HEATER    | HISTORY | OPTION      | 1. 60mm                 | Edit<br>Edit                |
|             | F         | \$      | í           | 3. 60mm IS60            | ESC Cancel                  |
| CALIBRATION | ELECTRODE | SETTING | INFORMATION | 4. 45mm IS45<br>5. 45mm | RESET Delete                |

#### [Outline of heater mode]

| SET VALUE  | DESCRIPTION                         |
|------------|-------------------------------------|
| 60mm       | Standard 60mm micro sleeve          |
| 40mm       | Standard 40mm micro sleeve          |
| 60mm IS-60 | 60mm micro sleeve                   |
| 45mm IS-45 | 45mm micro sleeve                   |
| S09        | 45mm sleeve for 0.9mm cable         |
| S09-C      | 22mm sleeve for SOC(SC-0.9mm)       |
| S20        | 45mm sleeve for 2.0mm cable         |
| S30        | 45mm sleeve for 3.0mm cable         |
| S30-C      | 32mm sleeve for SOC(SC-3.0mm)       |
| LC09/20-C  | 25mm sleeve for SOC(LC-0.9 , 2.0mm) |
| ST09-C     | 28mm sleeve for SOC(ST-0.9mm)       |
| ST30-C     | 36mm sleeve for SOC(ST-3.0mm)       |

Choose the right mode for each sleeve tube type and SOC. Otherwise sleeve tubes do NOT shrink properly.

• For the SOC, operators must use UCLSWIFT standard products. For other sleeves, see manufacturer specifications and adjust manually.

Heater modes specify temperature, time and heating location on the heater plate.

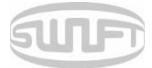

#### 6.2.1 Deletion

First, select a heater mode by pressing . Press to delete. Mode Nos. 1~16 cannot be deleted.

#### 6.2.2 Replacement

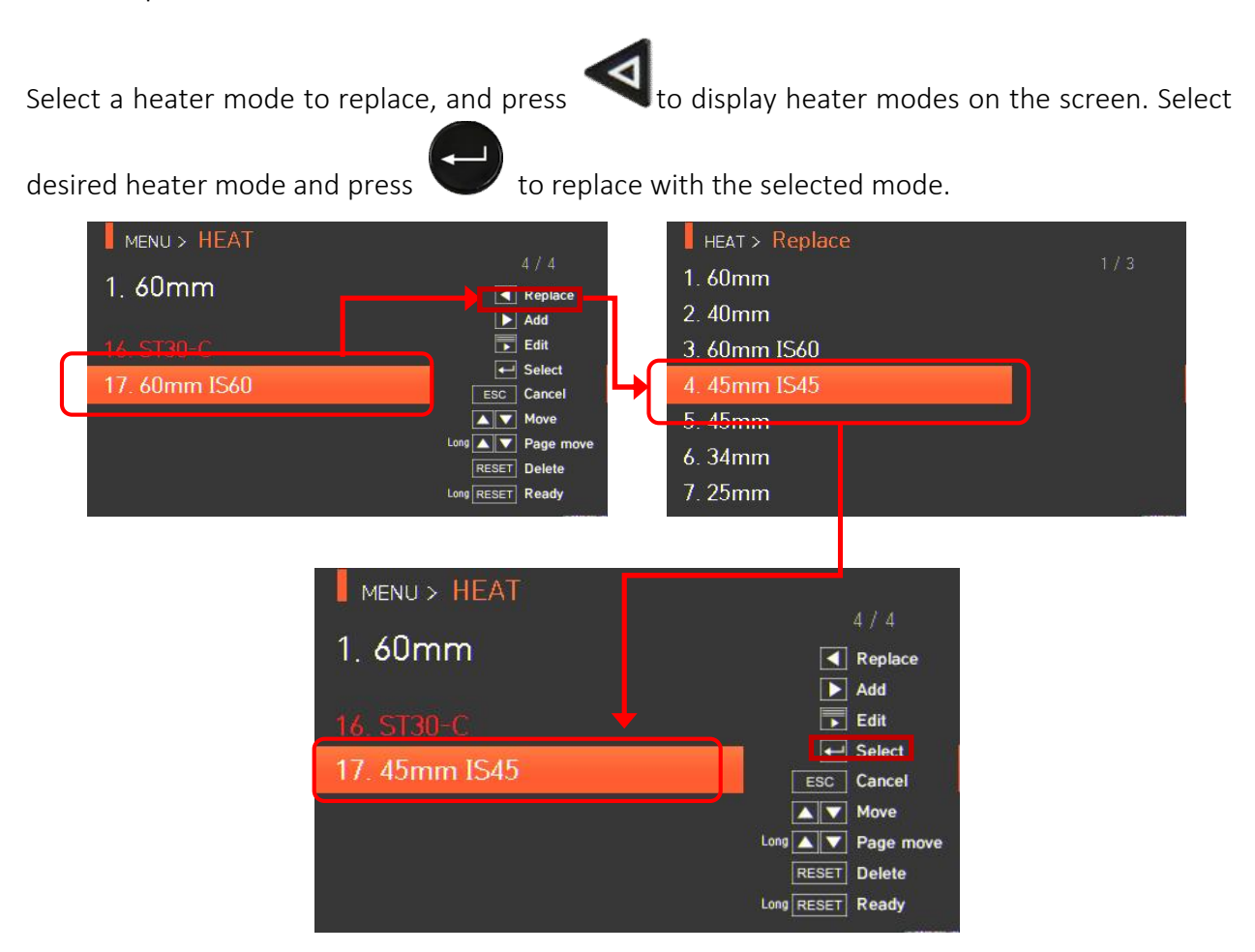

General modes Nos. 1~16 cannot be replaced.

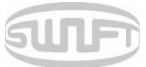

to

# 6.2.3 Addition

Press to display heater modes on the screen. Select a heater mode to add and press add. The newly added mode is located on the last number.

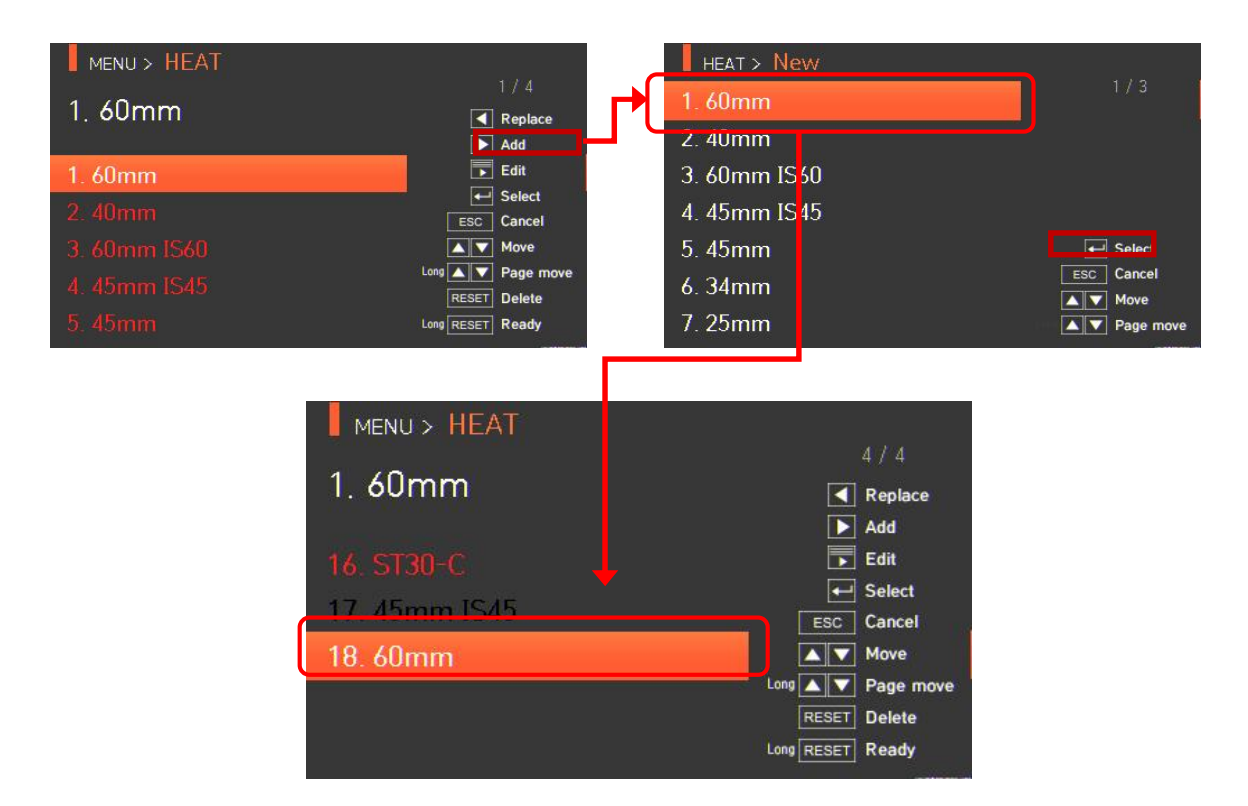

Additions cannot be made on general modes Nos. 1~16.

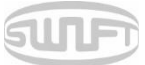

### 6.2.4 Edition

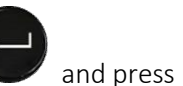

Values of the selected heater mode are

displayed. Press a set value to change.

Select a heater mode to edit with

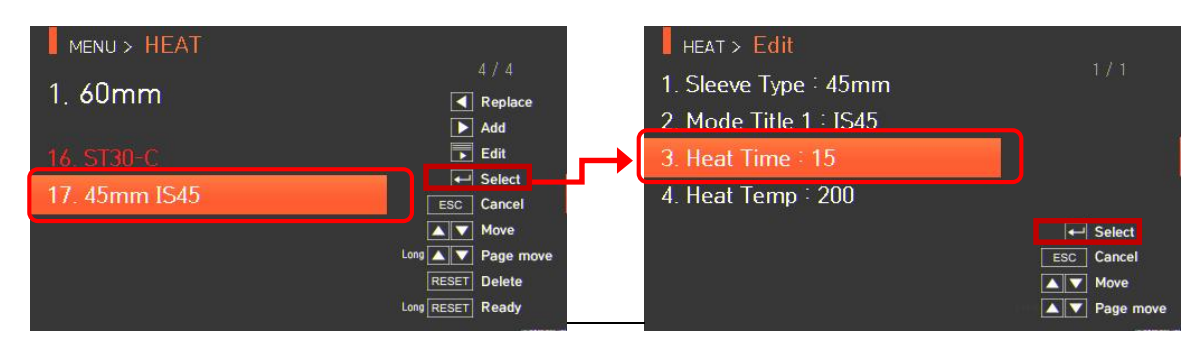

SET

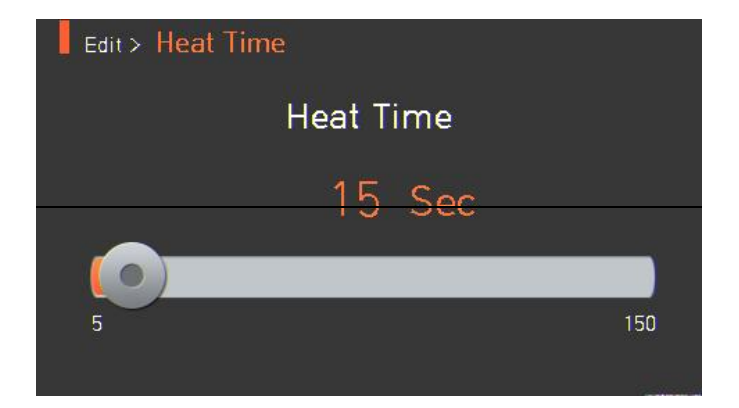

#### 6.2.5 Selection

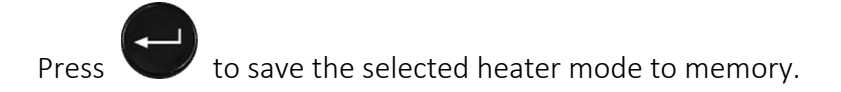

#### 6.2.6 Close

ESC

Press

to return to the previous stage.

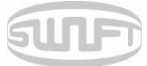

# 6.3. HISTORY (Splice result)

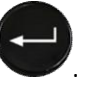

. Select "HISTORY" menu with

button to display

To display splice mode, press splice result menu.

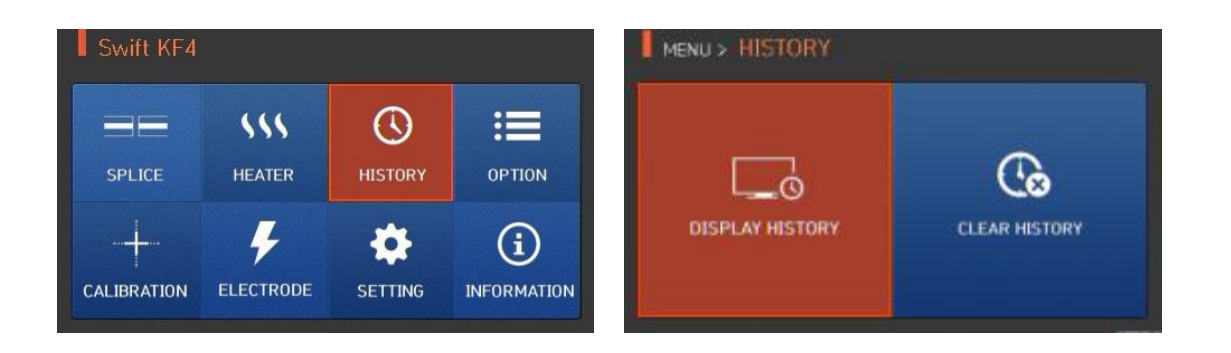

#### 6.3.1 Splice result display

The splicer can save up to 5,000 splice data and images.

MENU > HISTORY HISTORY > Display History 0002.2015/11/25 10:32:08 0003.2015/11/25 10:30:17 Ó 0004.2015/11/25 10:25:18 View ESC Cancel DISPLAY HISTORY CLEAR HISTORY Move A V Page r 16 Page HISTORY > Display History - 2015/12/14 10:29:31 - 2015/11/25 10:32:08 L:0.2 R:0.2 - Fiber Type : MM1 - Loss : 0.03 - Pressure : 1014 MM2 MM2 - Left Cleave : 0.6 Loss: 0.03 dB 1015 hPa - Right Cleave : 0.3

screens.

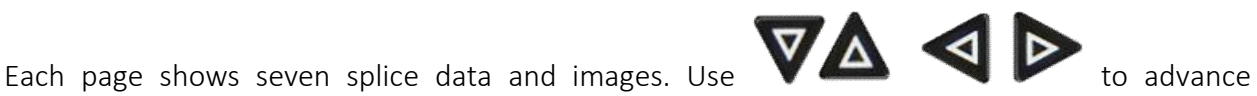

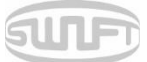

# 6.3.2 Deletion of splice result

Data and images can be deleted in a single step.

| MENU > HISTORY  |               |
|-----------------|---------------|
| DISPLAY HISTORY | CLEAR HISTORY |

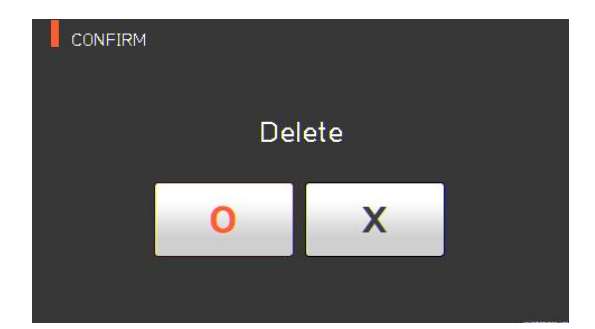

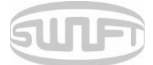

# 6.4. OPTION

To display options menu, press and then select "OPTION" menu with button. This displays options menu as follows.

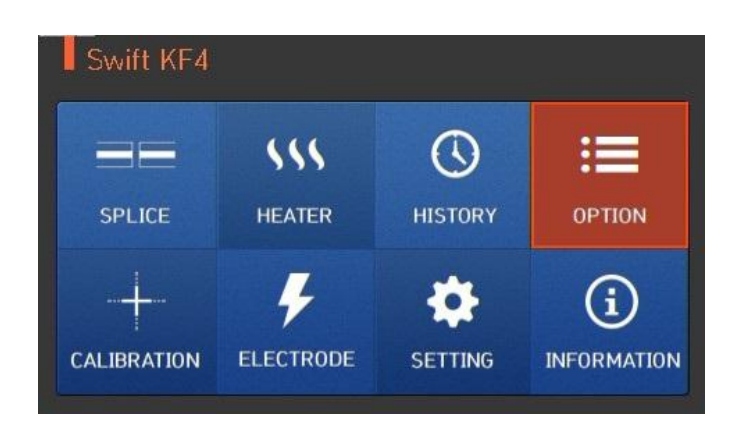

# 6.4.1 Splice operation

Splice operation consists of five sub-checkboxes. As the user marks a checkbox, each function is activated.

| MENU > OPTION |                                          | OPTION > Default                                                                                                    |  |  |  |
|---------------|------------------------------------------|----------------------------------------------------------------------------------------------------|--|--|--|
|               | PASSWORD                                 | <ul> <li>✓ Auto</li> <li>✓ Pause1</li> <li>✓ Pause2</li> <li>Auto Heat</li> <li>Auto Heat2</li> <li>✓ On  ● Off  ● Save ESC Cancel</li> </ul> |  |  |  |
| SET VALUE     |                                          | DESCRIPTION                                                                                                    |  |  |  |
| Auto          | Splice automat                           | Splice automatically starts when closing the wind cover.                                                                                      |  |  |  |
| Pause 1       | It temporarily store <b>SET</b><br>Press | It temporarily stops after the first alignment is finished. Press to advance to the next step.                                                |  |  |  |
| Pause 2       | It temporarily st                        | tops after clad alignment is finished.<br>to advance to the next step.                                                                        |  |  |  |
| Auto Heat     | Heater automa                            | Heater automatically operates after splice is finished.                                                                                       |  |  |  |
| Auto Heat2    | After installing<br>when the heat        | g the sleeve, Heater automatically operates<br>er cover is closed.                                                                            |  |  |  |

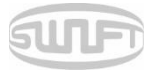

#### 6.4.2 Menu lock

This menu includes a function to restrict access to the splice mode and heater mode settings. There is also a function to disable the deletion of the splice result. After activating this lock function, access to the menu lock can also be restricted. Password entry is required to release this restriction; memorize the password. If you forget the password, send the equipment to UCLSWIFT to reset the password.

| MENU > OPTION |          | OPTION > Menu Lock                                 |
|---------------|----------|----------------------------------------------------|
| E             |          | Splice Lock                                        |
|               | PASSWORD | Clear Memory Lock                                  |
| MENU LOCK     |          | Password Query  Cancel  On  Dff  Save  ESC  Cancel |

| TEST ITEM         | DESCRIPTION                                                               |
|-------------------|---------------------------------------------------------------------------|
| Splice Lock       | Restricts modification on splice mode.                                    |
| Heat Lock         | Restricts modification on heater mode.                                    |
| Clear Memory Lock | Restricts deletion of splice result.                                      |
| Password Query    | Shows a screen to enter your password.<br>The initial password is "1234." |

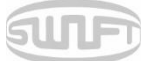

### 6.4.3 Password

The password can be changed as follows.

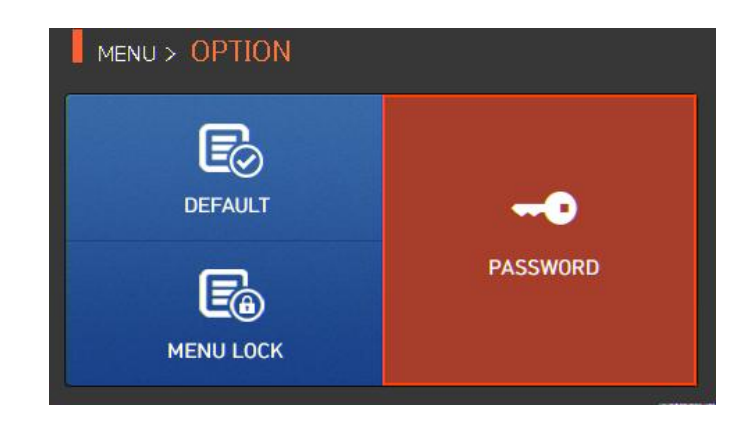

i. Enter the current password. The initial password is "1234."

| Passv | word > | Cur | rent | Pas | swor | ď |   |   |   |
|-------|--------|-----|------|-----|------|---|---|---|---|
|       |        |     |      |     |      |   | - | • |   |
| ~     | (      | )   | -    | -   | /    | # |   | • |   |
| 1     | 2      | 3   | 4    | 5   | 6    | 7 | 8 | 9 | 0 |
| Q     | W      | E   | R    | T   | Y    | U | I | 0 | P |
| A     | S      | D   | F    | G   | H    | J | K | L |   |
| Z     | X      | С   | V    | В   | N    | м |   |   |   |

ii. Enter a new password.

| / |   |   |   |   |   |   |   |   |   |
|---|---|---|---|---|---|---|---|---|---|
|   |   |   | # | / | - | - | ) | ( | - |
| 0 | 9 | 8 | 7 | 6 | 5 | 4 | 3 | 2 | 1 |
| P | 0 | Ι | U | Y | T | R | E | W | Q |
|   | L | K | J | H | G | F | D | S | A |
|   |   |   | м | N | В | ٧ | С | X | Z |

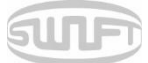

iii. Enter the new password again.

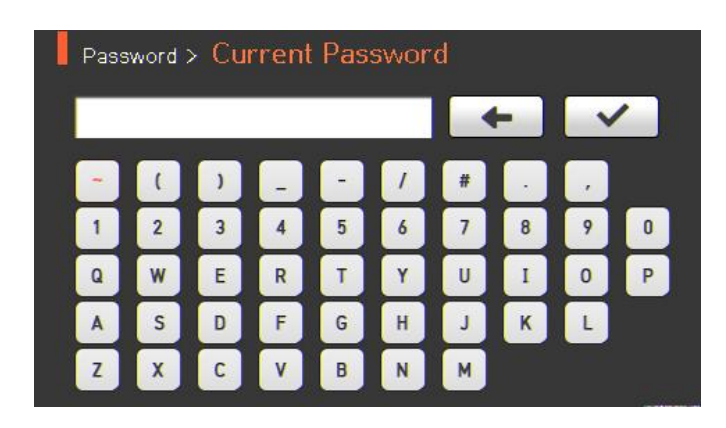

When the entered password does not match, the following message is shown and it goes back to the previous stage.

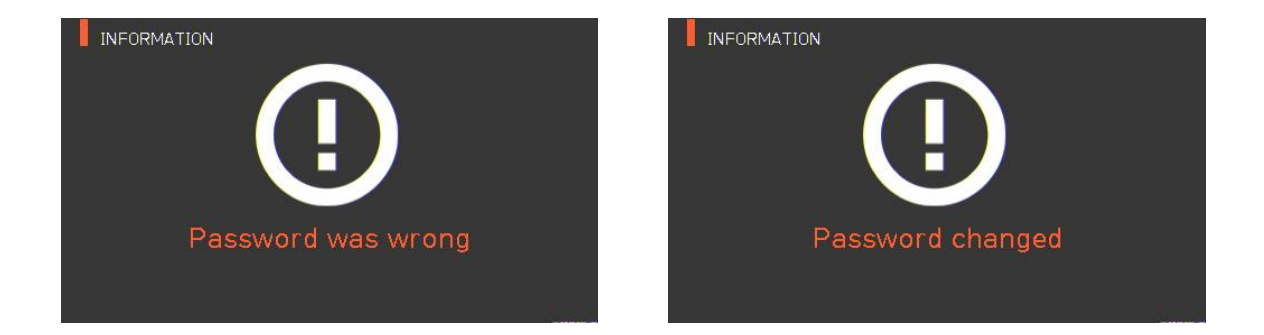

<u>Memorize the password. If you forget the password, the equipment should be returned to</u> <u>UCLSWIFT to reset the password.</u>

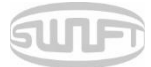

# 6.5. CALIBRATION

To display splice mode, press

oress

and select the "CALIBRATION" menu with the

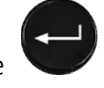

button. The calibration menu is equipped with various functions, such as arc amount calibration, motor operation test, etc.

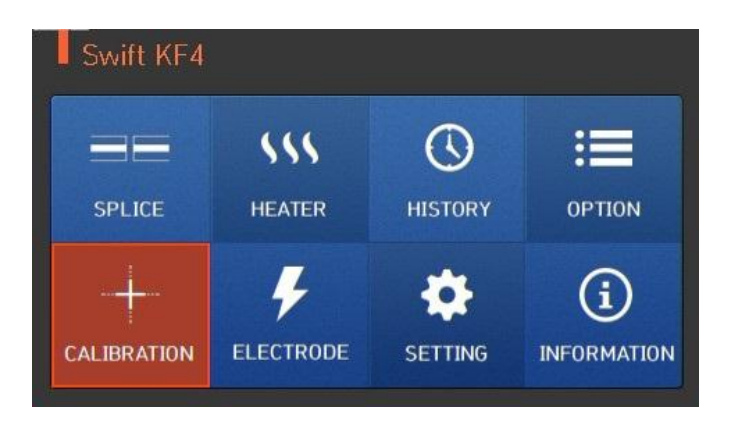

### 6.5.1 Arc calibration

The KF4 continuously checks for a change in temperature and air pressure through each sensor. Based on such data, arc amount is automatically adjusted. A change in arc amount due to abrasion of the electrodes or the fiber splice, however, is not automatically adjusted. The central axis of the arc can also be moved toward the left or right. In this case, arc calibration is required.

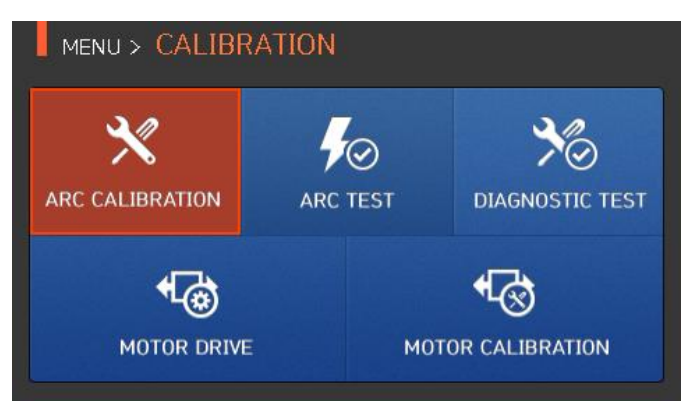

- When executing arc calibration, arc voltage is automatically changed to a proper value. This value is calculated internally; the arc voltage cannot arbitrarily be changed.

- Only SM fiber should be used for arc calibration.

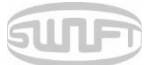

i. Prep and insert SM fiber into the splicer using clamps or proper fiber holders.

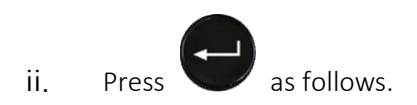

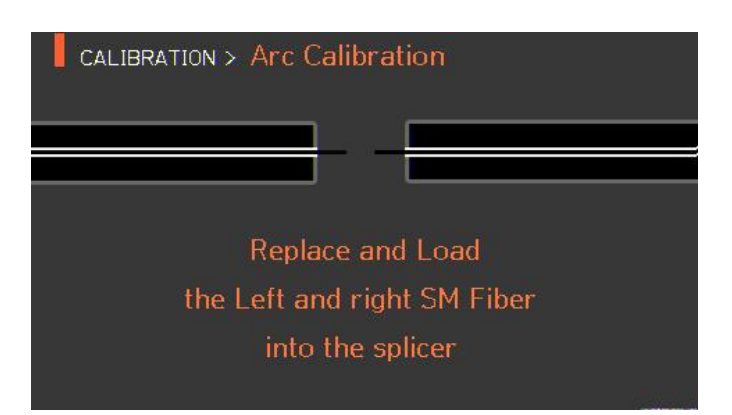

iii. When arc calibration completes, the following screen is displayed.

| CALIBRATION   | N > Arc Calibr | ation     |       |
|---------------|----------------|-----------|-------|
| X             |                |           |       |
| L-0.2         |                |           | R-0.3 |
| an Providence | -              |           |       |
|               |                |           |       |
|               |                |           |       |
|               | Calibration    | Completed |       |

iv.

Press

RESET

to stop arc before calibration is completed if necessary.

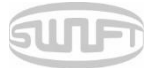

#### 6.5.2 Arc Test

Swift KF4 measures by ARC TEST menu if arc power is proper. When arc power is too weak or too strong it is automatically adjusted by executing ARC CALIBRATION menu.

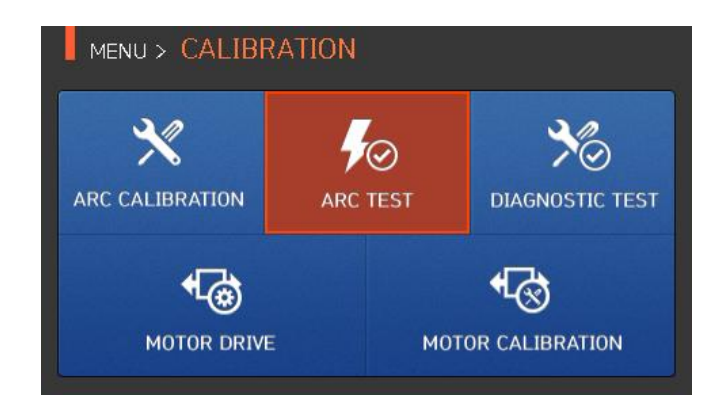

- Only SM fiber should be used for arc calibration.
- i. Prep and insert SM fiber into the splicer using clamps or proper fiber holders.
- ii. Press 🐨 as follows.

| CALIBRATION > Arc Test      |
|-----------------------------|
|                             |
| Replace and Load            |
| the Left and right SM Fiber |
| into the splicer            |

iii. When arc test completes, the following screen is displayed.

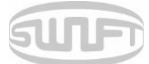

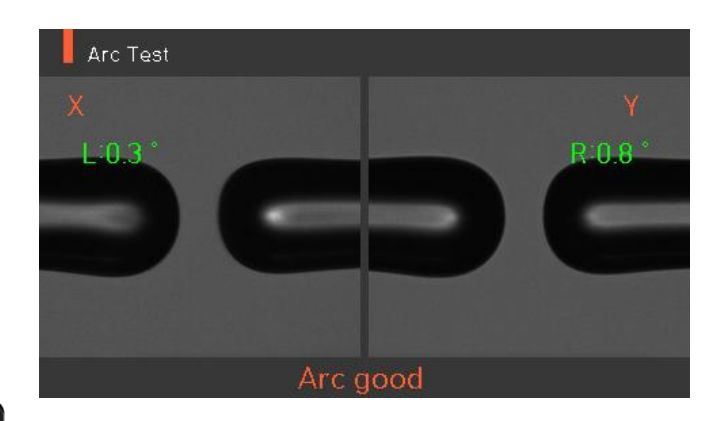

- iv. Press to stop arc before test is completed if necessary.
- v. Arc Test Result

| TEST RESULT    | DESCRIPTION                                                   |
|----------------|---------------------------------------------------------------|
| Arc Good       | The current arc amount is proper                              |
| Arc too weak   | The current arc power is too weak and needs Arc Calibration   |
| Arc too strong | The current arc power is too strong and needs Arc Calibration |

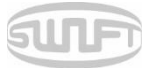

# 6.5.3 Diagnostic test

The diagnostic test is a function to facilitate dust examination, LED examination, motor test and calibration.

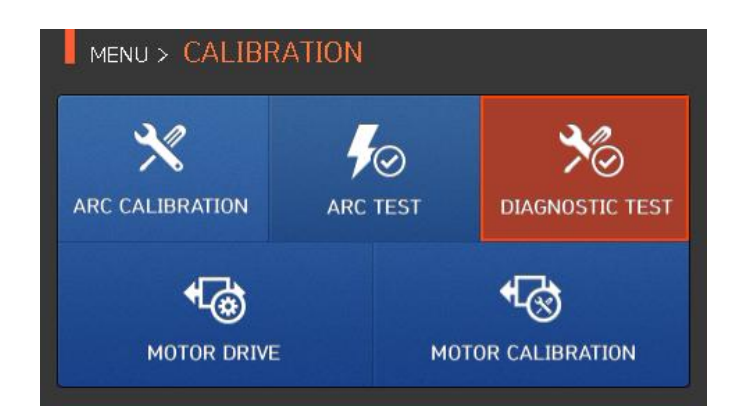

| TEST ITEM      | DESCRIPTION                      |
|----------------|----------------------------------|
| Dust Testing   | Conducts dust test without fiber |
| LED Testing    | Conducts LED test without fiber  |
| Motor Testing  | Conducts motor test              |
| Heater Testing | Conducts heater test             |

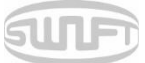

м

## 6.5.3 Motor drive

Motor drive checks whether the motor operates normally in manual mode.

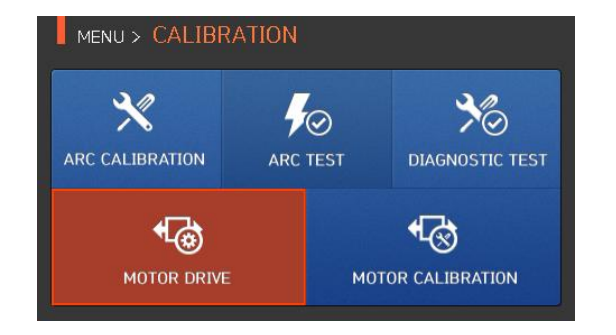

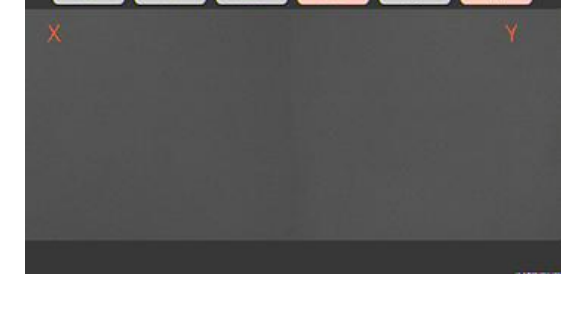

7R

71

S

- i. Remove the fiber from the splicer.
- ii. Select "MOTOR DRIVE" with the

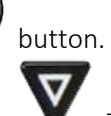

iii. Change the motor selection by pressing **V**. the top of the screen.

. The name of the selected motor is indicated at

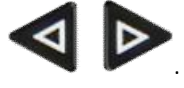

iv. Operate the motor in a direction wanted by pressing

| Motor | ⊲                                                 |                           |  |
|-------|---------------------------------------------------|---------------------------|--|
| X/Y   | Moves fiber down                                  | Moves fiber up            |  |
| ZL    | Moves right fiber backward                        | Moves right fiber forward |  |
| ZR    | Moves left fiber forward                          | Moves left fiber backward |  |
| S     | Moves step by step upon every press of the button |                           |  |
| Μ     | Continuously moves upon pressing the button       |                           |  |

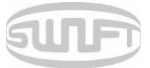

### 6.5.4 Motor calibration

The motor setting is set on splicer as default, but depending on motor setting location, splice speed may slow down. If the speed slows down during the splice operation, or any abnormality is incurred while in the entering position, the motor setting can be automatically calibrated through this function.

| MENU > CALIBRATION |          |                 |
|--------------------|----------|-----------------|
| ×                  | ∳⊘       | *©              |
| ARC CALIBRATION    | ARC TEST | DIAGNOSTIC TEST |
| •                  |          | •               |
| MOTOR DRIVE        | мо       | TOR CALIBRATION |

button.

- i. Prep and insert SM fiber into the splicer using clamps or proper fiber holders.
- ii. Select "MOTOR CALIBRATION" with the
  - If an error message is displayed after testing, immediately contact UCLSWIFT.
- RESET
- iv. End the calibration by pressing 👅

iii.

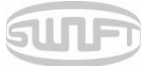

# 6.6. ELECTRODES

To display the electrodes mode, press

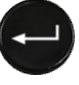

and then select "ELECTRODE" menu with the

button. The splicer should be regularly cleaned due to electrode abrasion and precipitation of silica oxide. This menu is related to checking electrode-use count and electrode exchange. There are four submenus.

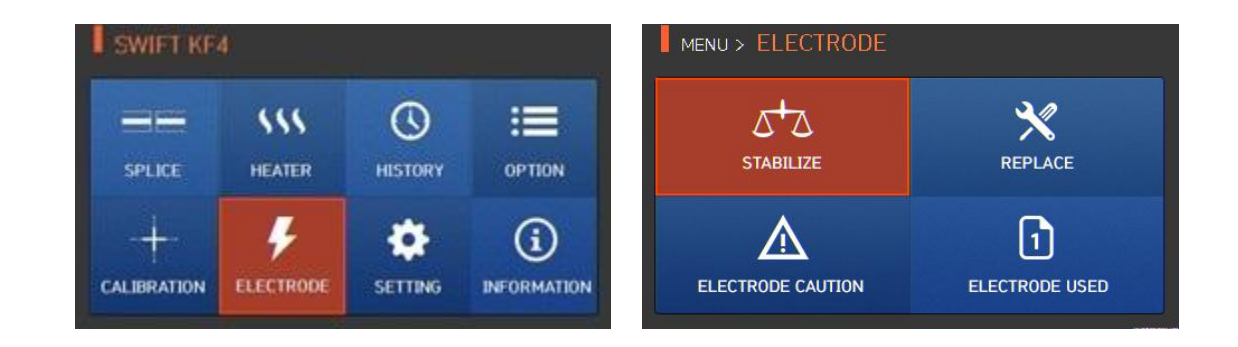

#### 6.6.1 Electrode stabilization

Arcing can sometimes become unstable due to surroundings; consequently, splice loss may increase. Because it takes a long time to stabilize arcing when the splicer is located at low or high elevation, it is particularly important to wait for the electrodes inside to be stabilized. After replacing the electrodes, in particular, stabilizing should be conducted.

i. Prep and insert SM fiber into the splicer using clamps or proper fiber holders.

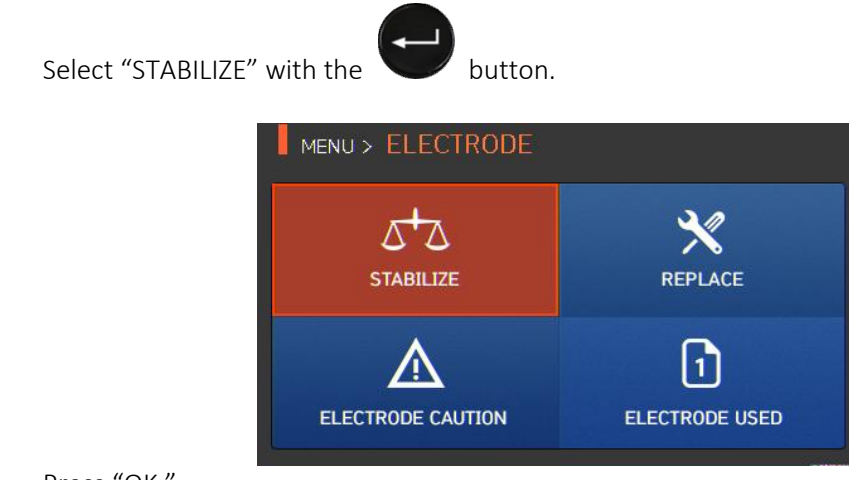

iii. Press "OK."

ii.

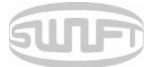

| ELECTRODE > Stabilize       |  |
|-----------------------------|--|
|                             |  |
|                             |  |
| Replace and Load            |  |
| the Left and right SM Fiber |  |
| into the splicer            |  |

- iv. Arc is conducted 30 times in a row for electrode stabilizing.
- v. When stabilizing is finished, the splicer displays the screen below.

| ELECTRODE > Stabilize                                                                                                    |            |
|----------------------------------------------------------------------------------------------------|------------|
|                                                                                                    |            |
| L-0.2                                                                                                    | R-0.4      |
| and the second second s |            |
|                                                                                                    |            |
|                                                                                                    |            |
| Stabilization                                                                                                    | n Complete |

vi. After stabilizing the electrodes, arc calibration should be conducted again.

#### 6.6.2 Replacing electrodes

It is recommended to replace electrodes when the number of arcs reaches 4000. When it exceeds the preset number of times for replacement, a message about an electrode replacement is displayed.

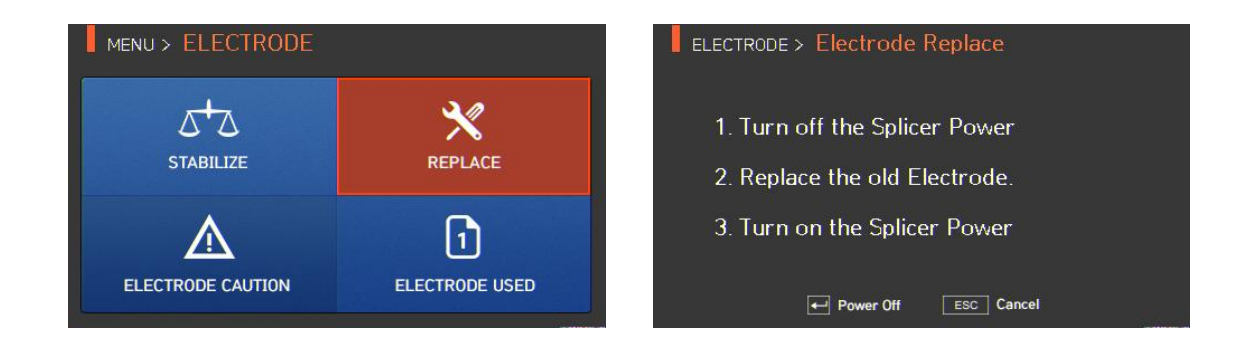

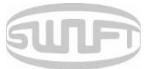

#### 6.6.3 Electrodes caution

The number of electrodes used is set on this menu. It is recommended that electrodes be replaced when the number of arcs reaches 4000.

The number of times is maximum number possible in the optimal environment. Depending on your work environment, it may be possible to use more than the default number of times.

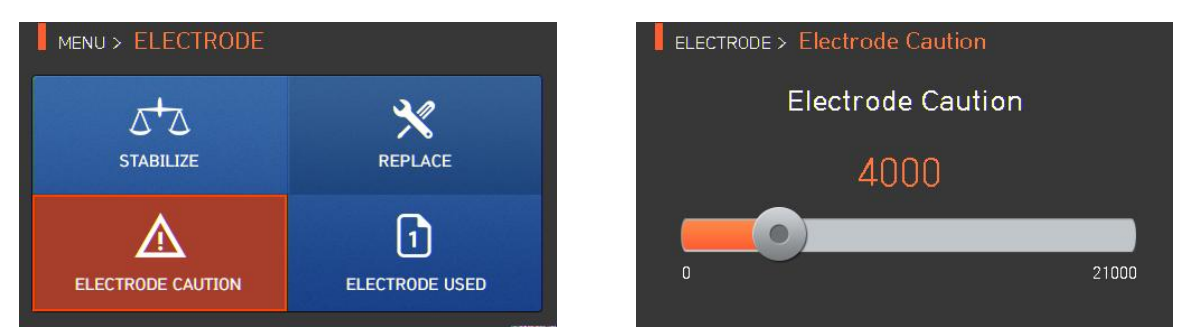

### 6.6.4 Number of electrodes use

Indicates the number of electrodes used as counted up to the present time.

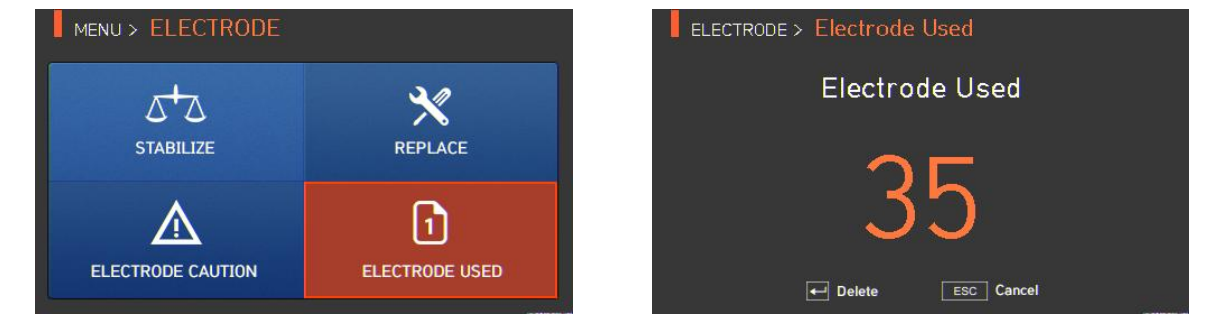

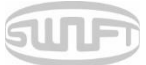

# 6.7. SETTING

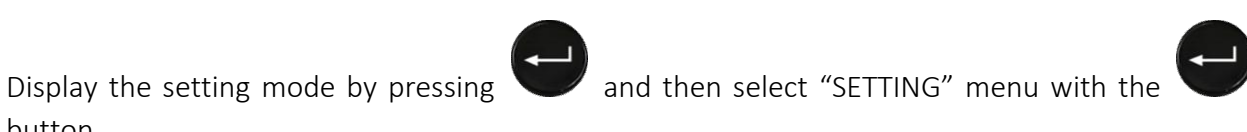

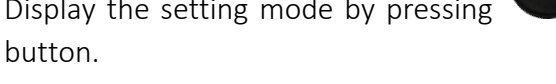

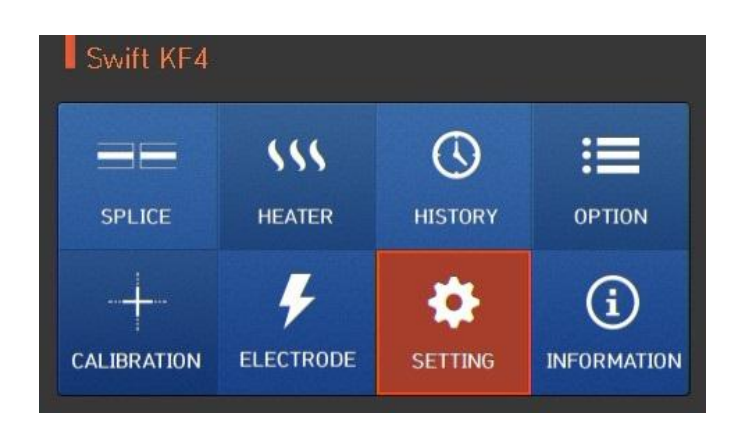

# 6.7.1 Language

A screen to select a language is displayed.

| MENU > SETTINO | G      |      | SETTING > Language |
|----------------|--------|------|--------------------|
| <b></b>        |        |      | CHINESE            |
| LANGUAGE       |        | DATE | ENGLISH            |
| POWER SAVE     | VOLUME |      | KOREAN             |

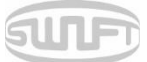

### 6.7.2 Date

A screen to set the time and date is displayed.

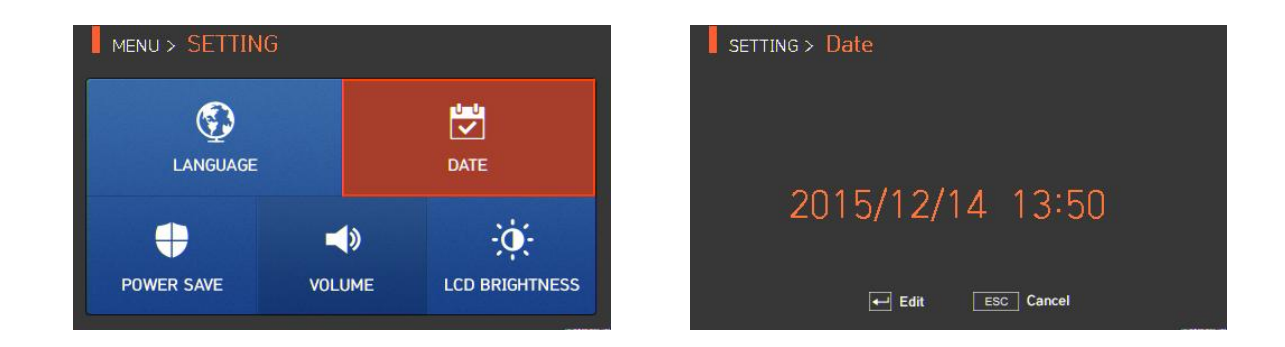

#### 6.7.3 Power save

The power save feature is used to customize power consumption to maximize battery life.

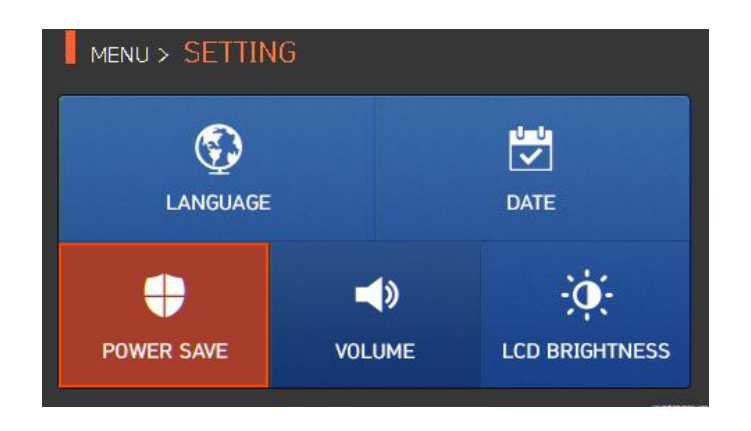

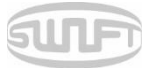

#### 6.7.4 Monitor

When the KF4 is not used for a preset period, the LCD screen automatically turns off. With the push of any button, the screen turns on again.

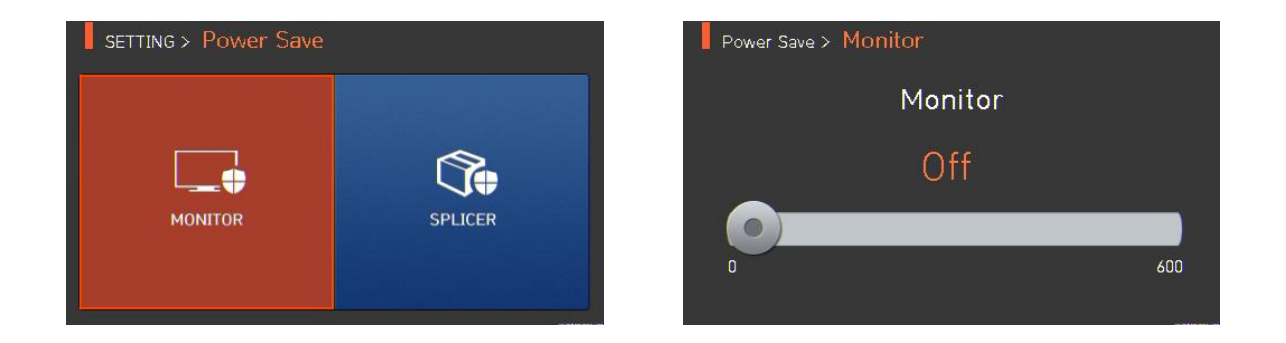

#### 6.7.5 Splicer

When the KF4 is not used for the preset period, power is automatically turned off.

The power is turned on again only when pressing

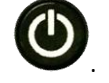

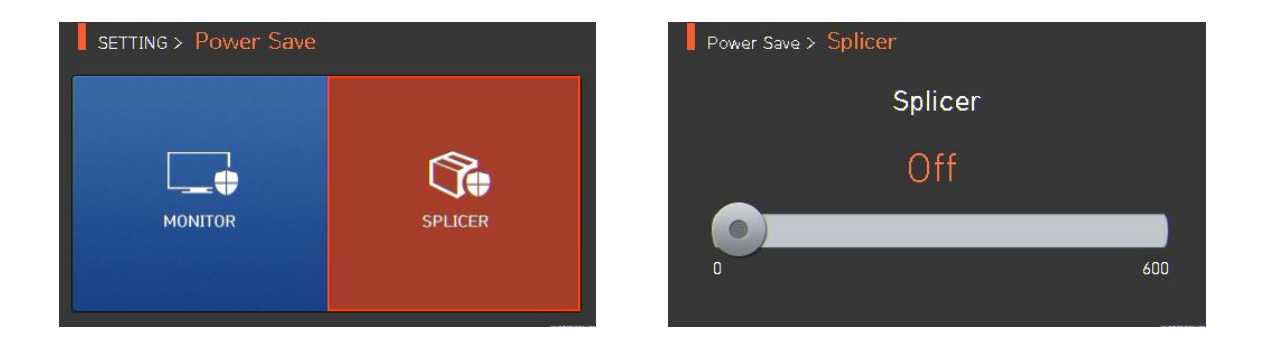

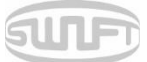

### 6.7.6 Volume

Adjusts the volume of notifications.

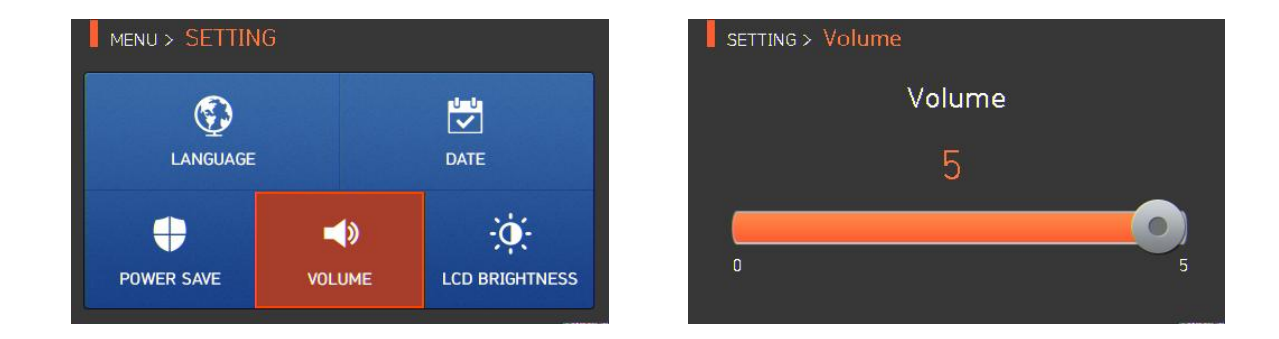

# 6.7.7 LCD brightness

Adjusts LCD brightness.

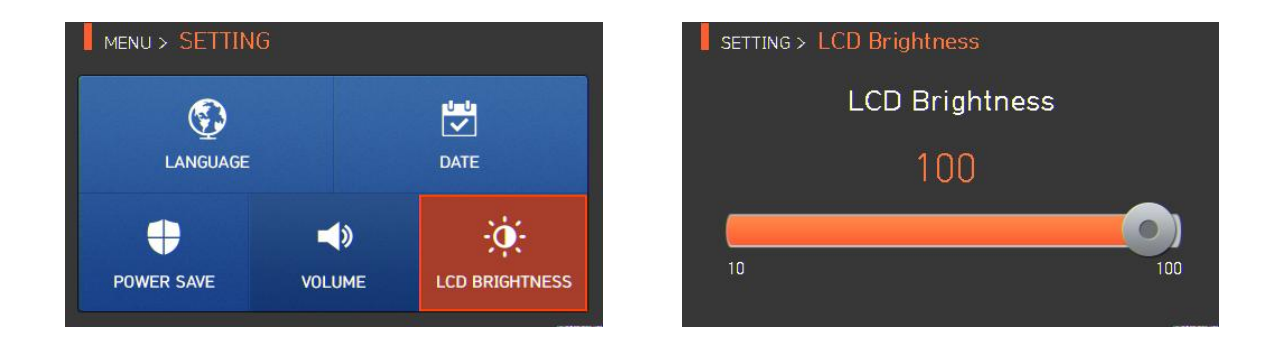

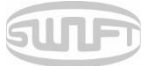

# 6.8. INFORMATION

To display information mode, press and select "INFORMATION" menu with the button. This menu provides maintenance information.

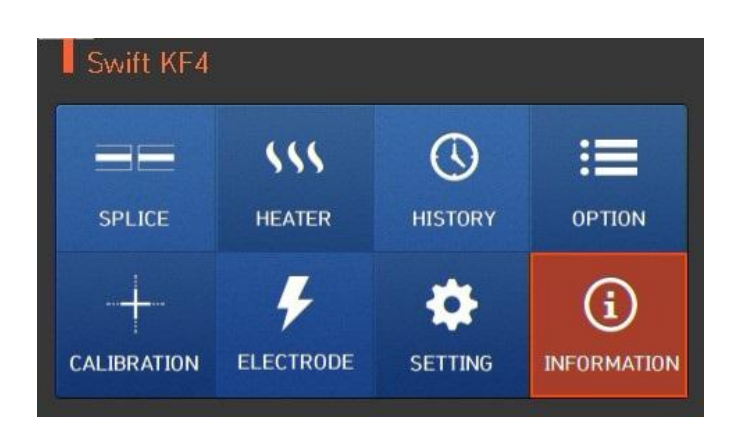

#### 6.8.1 Maintenance

Press "MAINTENANCE" to reach the screen below.

| ENU > INFORMATION |        | INFORMATION > Maintenance Info |
|-------------------|--------|--------------------------------|
| í                 | ŝ      | Produce Date : 2015/10/30      |
| MAINTENANCE       | SENSOR | Total electric num : 35        |
| Ever.             | ?      | Last Maintenance : 2015/10/31  |
| VERSION HELP      |        | Serial Number : 150120         |

| ITEM                  | DESCRIPTION                                                           |  |
|-----------------------|-----------------------------------------------------------------------|--|
| Produce Date          | Describes the date of the equipment's manufacture (year, month, day). |  |
| Electric Number       | Indicates the number of the arc after electrode replacement.          |  |
| Total Electric Number | Indicates the total amount of arc after the product's release.        |  |
| Last Maintenance      | Indicates the date of recent maintenance.                             |  |
| Next Maintenance      | Indicates the next maintenance date.                                  |  |
| Serial Number         | Indicates serial number given to the equipment.                       |  |

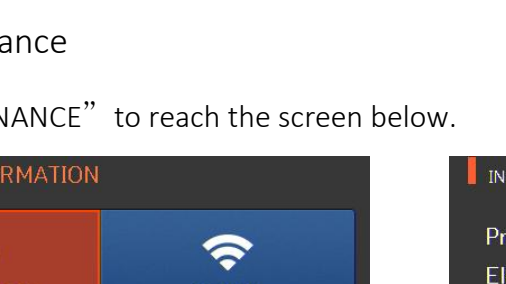

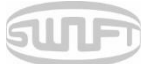

#### 6.8.2 Sensor

Press "SENSOR VALUE" to display the screen below.

Splicer has sensors to check the temperature, air pressure and voltage.

| MENU > INFORMATION |           | INFORMATION > Sensor Value |
|--------------------|-----------|----------------------------|
|                    | SENICOR   | Temperature : 24.0 °C      |
| MAINTENANCE        | SENSOR    | Pressure : 1012 hPa        |
| VERSION            | ?<br>HELP | Voltage: 14.5 V            |

#### 6.8.3 Version

Press "VERSION" to display the screen below.

The version can be upgraded easily by connecting to a PC and using the DataSync program (PC program).

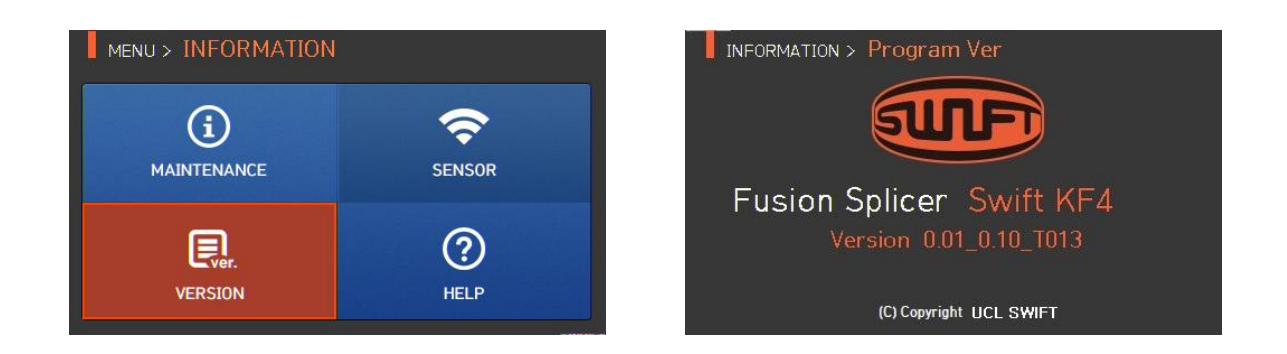

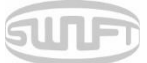

# 6.8.4 Help

Press "HELP" to display the screen below.

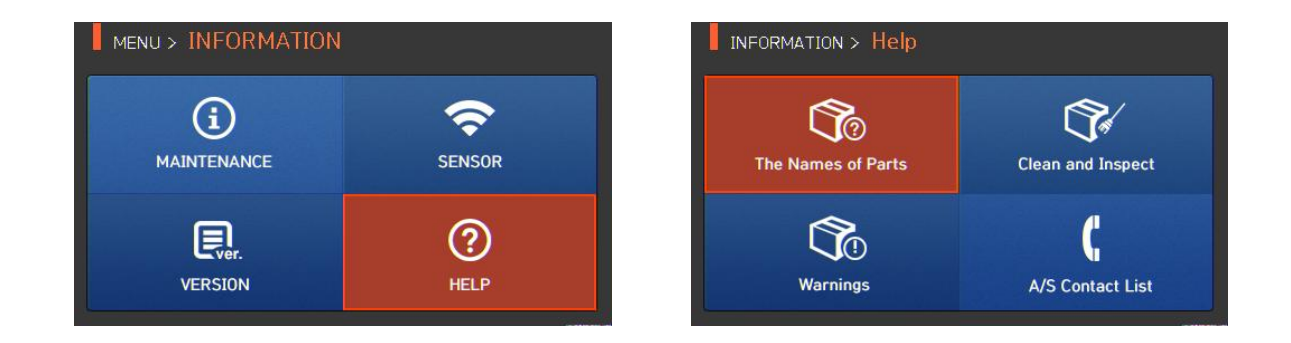

| ITEM               | DESCRIPTION                         |
|--------------------|-------------------------------------|
| THE NAMES OF PARTS | Names of each component on the KF4. |
| CLEAN AND INSPECT  | Cleaning and inspection method.     |
| WARNINGS           | Important warnings.                 |
| A/S CONTACT LIST   | Contact information for warranty.   |

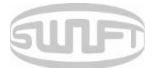

# 7. Error Messages

# 7.1. Too dirty fiber

Error message generated when the fiber prepared for splicing contains foreign substances that exceed a normal level.

Solution: Repeat splice after cleaning the fiber.

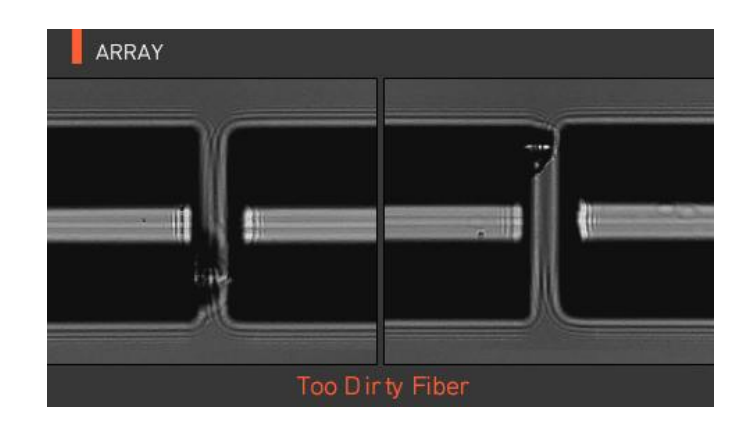

# 7.2. Replace fiber

RESET

Error message generated when the fiber is not located properly or there is a foreign substance on the object lens or reflector.

Solution: Press

and reposition fiber again. Clean the object lens and reflector.

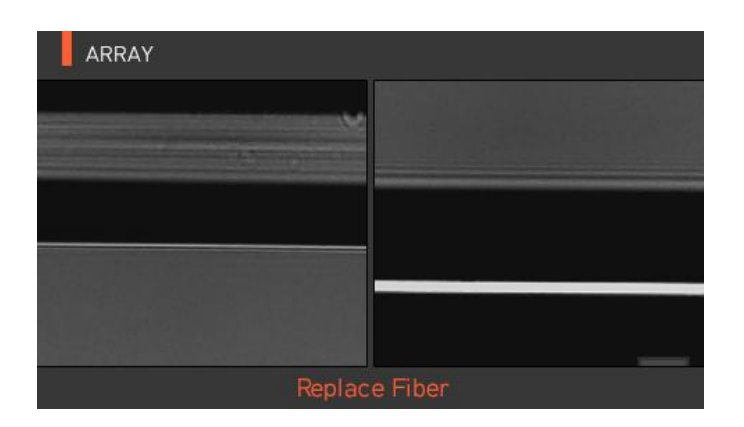

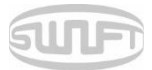

# 7.3. Too long fiber

Error message generated when the fiber is located too close to the electrodes, object lens or reflector is dirty, or the LED is not bright enough.

Solution: Press and reposition fiber. Clean the object lens and reflector. Conduct an LED test. If an error occurs upon performing the LED test, contact UCLSWIFT.

| ARRAY   |          |
|---------|----------|
|         |          |
|         |          |
|         |          |
|         |          |
|         |          |
| Too Lor | ng Fiber |

# 7.4. Fiber over angle

Error message generated when the cleaved angle of the fiber is higher than specified.

*Solution: Check the state of the fiber cleaver. Check the cleaved angle limit.* 

| ARRAY |         |           |        |
|-------|---------|-----------|--------|
| 12.9  |         |           | R:0.0° |
|       | \$      |           |        |
|       | Fiber Q | ver Angle |        |

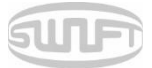

# 7.5. Loss limit over

Error message generated when the estimated loss value is higher than the preset loss factor limit. Solution: Check the loss factor limit.

| ARRAY                 |         |
|-----------------------|---------|
| L:0,2°                | R:0,3°  |
|                       |         |
|                       |         |
|                       |         |
| LUSS                  | 0.07 dB |
| LOSS LIMIT OVER Error |         |

# 7.6. Fiber thin error

Error message generated when the spliced point becomes thinner than the standard after splicing.

Solution: Make an adjustment to shorten the pulling length of the pulling splice. Check whether the arc amount or arc time is set as too large or too long.

# 7.7. Fiber thick error

Error message generated when the spliced point becomes thicker than the standard after splicing.

Solution: Reduce the overlap set value. Check whether the arc amount or arc time is set as too small or too short.

# 7.8. Bubble error

Error message generated when there are bubbles or spots being generated on spliced point after splicing.

Solution: Examine the fiber cleaver. Clean the V-groove. Examine the electrodes.

# 7.9. Cleaved surface error

Error message generated when the cut surface of the fiber is of poor quality.

Solution: Check the condition of the fiber cleaver. Re-cleave the fiber.

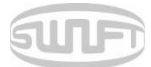

# 8. Splicing Problem Solving

# 8.1. When loss is high

- > Any dust or foreign substance on the fiber surface may cause a poor splice.
  - Clean the fiber surface sufficiently.
  - Do not clean the fiber after cleaving to prevent dust from being gathered in the fiber cross section.
  - Lower fibers into V-grooves rather than pushing in from the sides. Fiber holders will facilitate proper insertion.
- > Any foreign substance on V-groove hinders the correct alignment.
  - Keep the V-groove clean at all times.
- > Electrode condition.
  - When an electrode contains an abrasion or its tip is bent and dirty, replace the electrodes.
- > Arc amount and arc time are inappropriate.
  - Check the setting of arc amount and arc time to reset them with proper values.
  - Changes in arc time and amount are generally considered to be minor adjustments to factory settings.
- > Inappropriate splice mode.
  - Check whether appropriate splice mode is selected for the fiber.

### 8.2. Abnormal splicing operation

- Alignment operation is repeated.
  - Open the wind cover again and then close.
  - If discontinues, open the wind cover, press and contact UCLSWIFT.

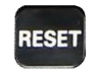

and then turn off the power

- > The error message "Too Long Fiber" is continuously generated.
  - Turn off the power and contact UCLSWIFT.

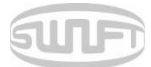

# 9. Problem Occurrences and Questions

### 9.1. Power

Power is not turned on by pressing

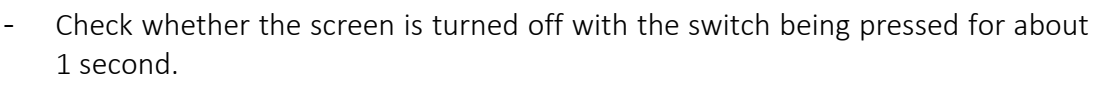

- Cannot continue splicing after several times of splices even with the fully charged battery.
  - Power is quickly consumed when "Save mode" is not in use. Refer to the Save Mode to assure proper settings.
  - If the battery's life ends for long-term use, replace it with approved replacement. Battery wattage drops with low temperature and more rapidly with temperatures below zero. Also, splice current consumption goes up with high temperature and battery's power consumption accelerates.
- > LED is not turned on upon charging.
  - Disconnect the charger's AC power cord and connect the DC cord to the charging jack.
  - Connect the AC power cord after 10~15 seconds. Then the battery's LED is turned on red and charging starts.
- > No remaining battery indication.
  - Charge the battery.
- Remaining battery is not well displayed.
  - Remaining battery display is for reference.

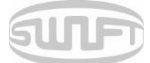

### 9.2. Splice

- > The error message displayed on the screen.
  - Refer to the Error message list.
- Splice loss is high or irregular.
  - Clean V-groove, V-block, reflector and object lens by referring to [Maintenance of splice quality]. Replace electrodes by referring to [Electrodes replace]. Refer to the "High estimated loss" from [Error message list].
  - If fiber warps or is bent, place the fiber bent direction to face the bottom. Splice loss varies depending on cleaving angle, arc condition and cleanliness level of fiber. If splice loss is still high or irregular even after implementing these recovery measures, contact UCLSWIFT. Annual maintenance is required to maintain optimal splice quality.
- > The monitor is suddenly turned off.
  - Refer to [Monitor sleep mode menu].
- Power is suddenly turned off.
  - Refer to [Splicer sleep mode menu].
- > Either arc amount or arc time does not change.
  - On SM, NZ, MM or AUTO mode, either arc amount or arc time does not change. Implement [Arc Calibration] and the arc amount on these modes properly maintain. When used in another mode, arc amount and arc time are automatically set to prevent their alteration.
- Set pause.
  - Refer to [Option menu].
- > Indicate cleaved angle, fiber angle, and clad deviation.
  - Refer to [Option menu].
- > Estimated splice loss and measured splice loss do not match.
  - The estimated splice loss is a calculated value so it should be used only as a reference.

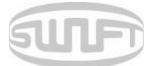

## 9.3. Sleeve heater

- Fiber protecting sleeve does not contract completely.
  - Increase the heating time. Refer to [Heater mode edition].
- > The heater is overheated.
  - Stop the heater by pressing  $\overset{\textbf{HEAT}}{\underbrace{}}$ , turn the power off and then contact UCLSWIFT.
  - If the protecting sleeve melts and sticks to the heater cover, remove it by pushing it with a cotton swab.
- > Initialize heater mode condition.
  - Refer to [Heat mode edition].
- > Cancel heater in the middle of an operation.
  - Heater operation cannot cancel by pressing once again.

### 9.4. Others

- > Restrict splice mode and heater mode setting.
  - Refer to [Menu lock].
- > Splice mode's arc amount does not change even after [Arc calibration].
  - The internal standard arc amount does calibrate; therefore, the arc amount of each splice mode does not change.
- > Forgotten password.
  - Contact UCLSWIFT.

RESET . Cancel it by pressing
# SURF

## 10. Warranty and Repair

### **Responsibility limit**

For Warranty and Repair information, please contact your UCLSWIFT representative or use the contact information found in the Help section under the information menu in the splicer unit.

## 10.1. Information necessary for repair

Before sending the product, contact UCLSWIFT first.

- Company and contact information
  (Name, department, company, address, contact information, fax, e-mail)
- ii. Product serial number
- iii. Product condition and problem incurred, error information
- iv. Operating conditions, processes and uses of the splicer prior to error

### 10.2. Transportation

Please return the splicer in the carry case provided to protect it from humidity, vibration and shock. Include all components in the case.

#### 10.3. Repair

Customized modes, configurations and splice data may be lost during repair. Save test data prior to shipment to ensure retention.

| Product name     |         | SWIFT KF4 |      |  |
|------------------|---------|-----------|------|--|
| Manufacture no.  |         |           |      |  |
| Date of purchase |         |           |      |  |
| Customer         | Name    |           | Tel. |  |
|                  | Address |           |      |  |

#### Warranty

- 1. This product is manufactured through strict quality management and inspection.
- 2. This product guaranteed for one year over defective parts from its date of purchase.
- 3. Present this product warranty card when repair is required for the product.
- **4.** As this product is a high-precision device, please carry it in the carry case at all times to protect it from humidity, vibration and shock.

#### Charged service

In the following cases, a service fee (repair, component and travel expenses) is charged even under warranty.

- 1. Breakdown or damage due to natural disasters
- 2. Breakdown or damage due to abnormal voltage supply
- 3. Breakdown or damage due to user's careless handling
- **4.** Breakdown or damage due to product handling with disregard to the working procedure or directions written on instructions for use
- 5. When the seal is damaged

When maintenance is required, contact Ilsinthe or local sales representatives